# Golfshot: Golf GPS

iOS Version 3.1+

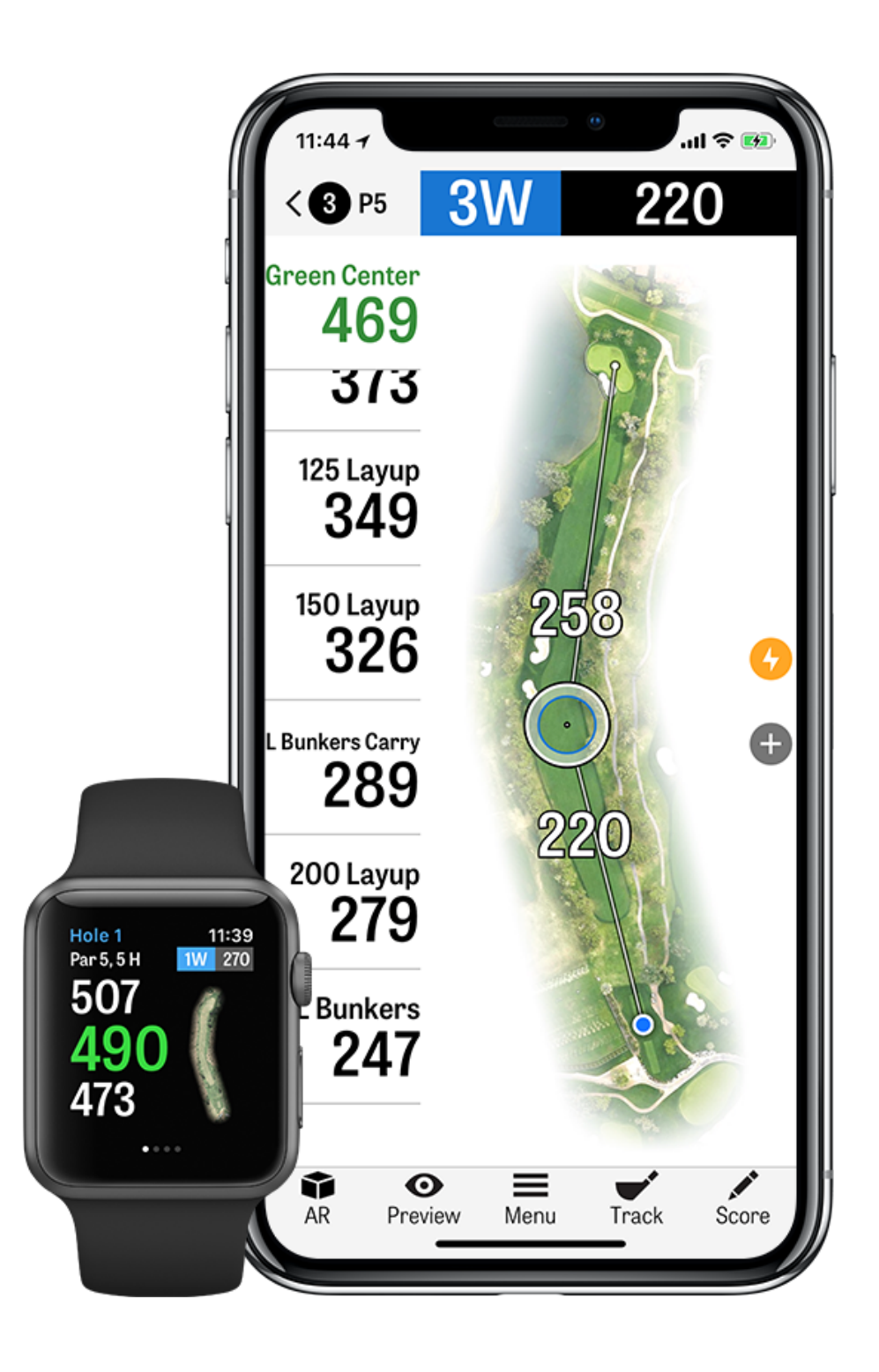

## CONTENTS

| Écran d'accueil    | Récompenses              | Sélectionnez les |
|--------------------|--------------------------|------------------|
| Tours              | Paramètres               | Aperçu           |
| Statistiques       | Sélectionnez un Complexe | Suivi de Coup    |
| Handicap Index®    | Configuration Tour       | Menu de Tour     |
| Aperçu du Parcours | Liste des trous          | Détails du Trou  |
| Tee Times GolfNow  | Ecran GPS                | Score            |
| Apple Watch®       | Golfscape                | Economie de Ba   |
| Golfplan           | Zoom                     | Ressources de S  |

#### les Clubs

#### Batterie

### de Support

# ÉCRAN D'ACCUEIL

Jouer au Golf: Appuyez sur « Commencer une Partie » pour lancer une partie avec Golfshot. Pour commencer une partie sur un terrain différent, appuyez sur « Sélectionner un Terrain Différent ». Pour les membres Pro, vous pouvez sélectionner un terrain et commencer votre partie. Les membres gratuits seront invités à passer à un Abonnement Pro, commencer ou poursuivre leur période d'essai de 7 jours, ou continuer d'utiliser la Version Gratuite. Au milieu d'une partie, ou si la partie précédente n'est pas terminée, ce bouton affichera « Reprendre la Partie ». Pour terminer une partie en cours, appuyez sur « Terminer la Partie » depuis l'écran d'accueil. Vous devez terminer une partie actuelle avant de pouvoir en commencer une autre.

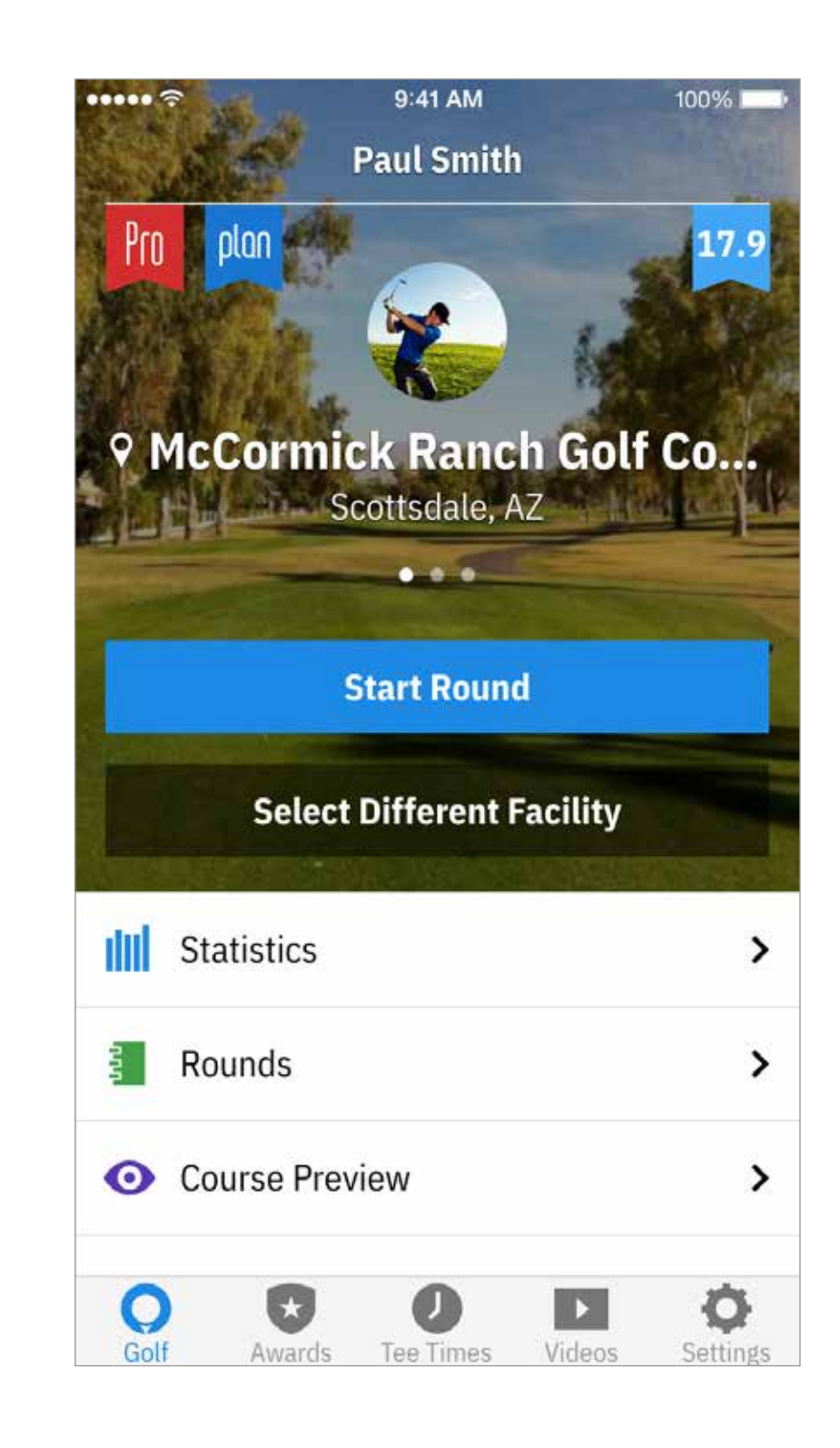

# ÉCRAN D'ACCUEIL

**Statistiques**: Voir tous vos progrès et statistiques. **Parties**: Toutes les informations et l'historique de vos parties.

**Course Preview:** Profitez des survols 3D de l'ensemble du parcours pour préparer vos parties et planifier chaque trou.

Handicap Index®: Appuyez sur « Handicap Index® » pour lier votre numéro GHIN® pour obtenir des scores et les publier sans difficultés.

**Actualités:** Consultez les dernières actualités de l'industrie du golf dans notre fil d'actualité

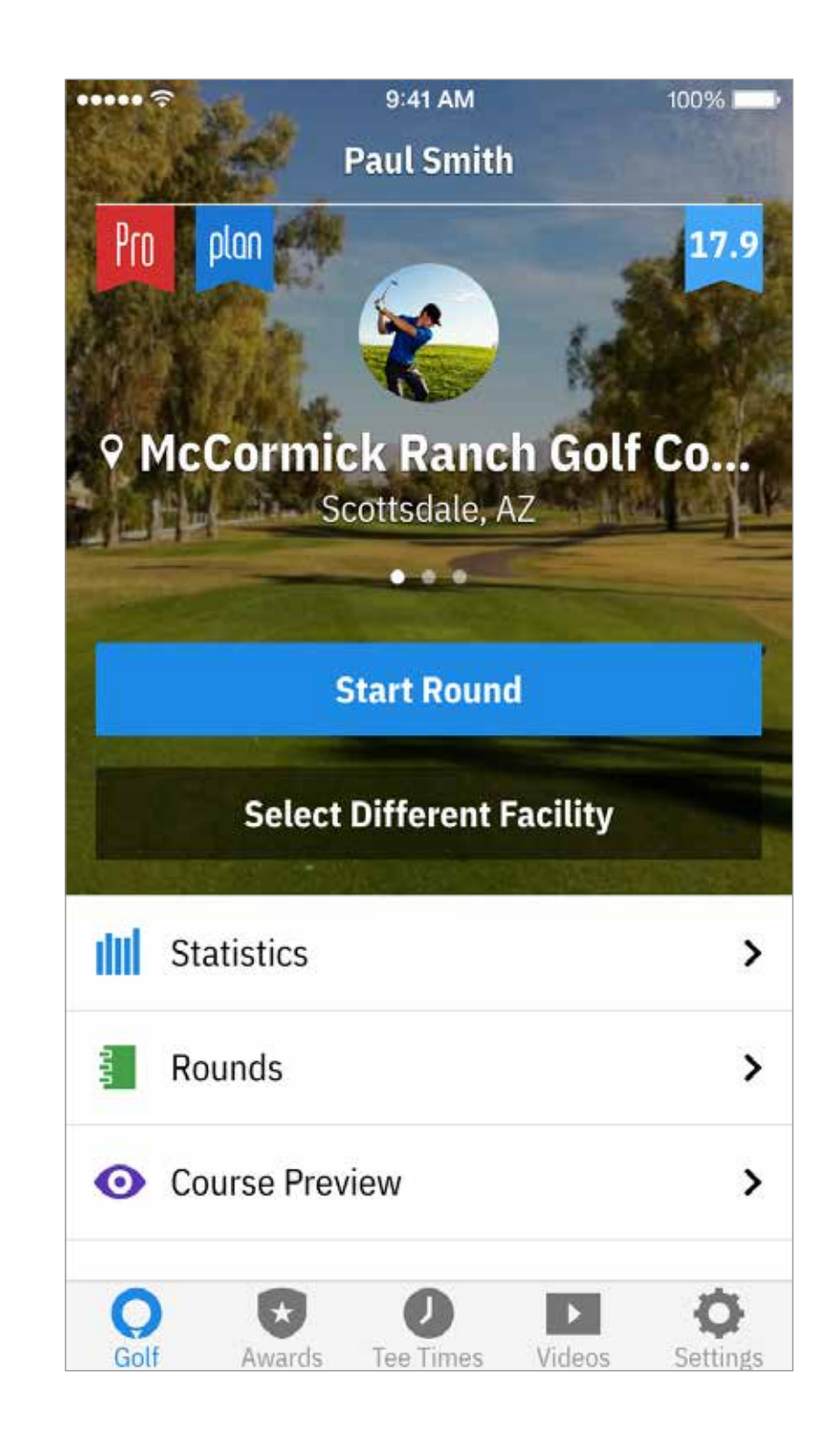

# ÉCRAN D'ACCUEIL

**Récompenses:** Gagnez des Récompenses pour vos réussites sur le parcours avec Golfshot.

**Tee Times:** Recherchez, réservez, et bénéficiez de 80% de réduction maximum sur vos tee times GolfNow.

**Vidéos:** Obtenez des vidéos personnalisées des entraîneurs les plus recherchés au monde.

**Paramètres:** Personnalisez votre compte, votre GPS, votre équipement, et vos paramètres de parcours.

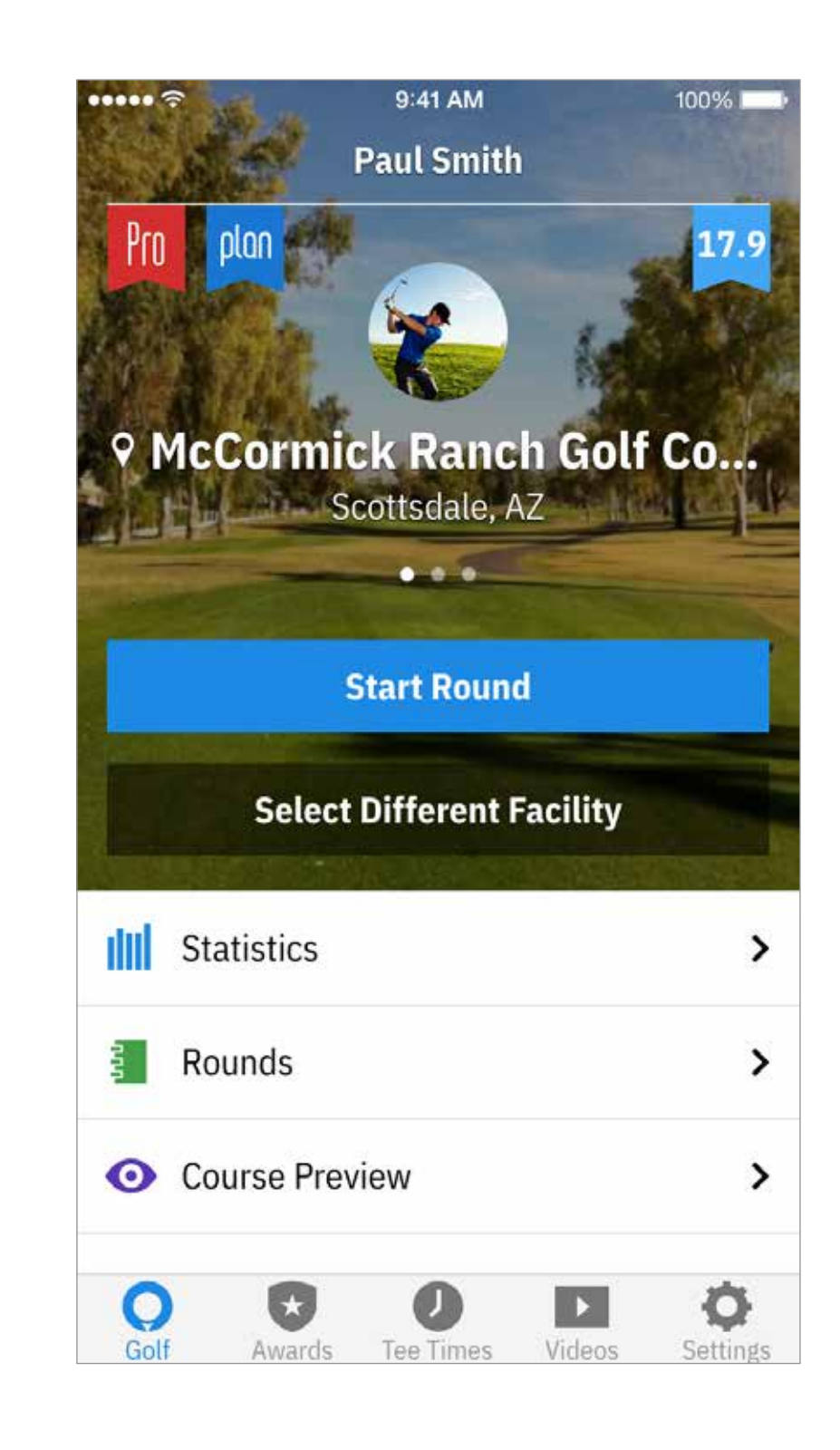

#### TOURS

Présente toutes les parties auxquelles vous avez jouées avec Golfshot. Montre la partie et le score net, le pourcentage de fairway et de GIR, et les moyennes des putts. Utilisez l'option recherche pour localiser les parties sur un parcours en particulier. Cliquez sur une partie pour les options comme un aperçu des cartes de scores, le suivi des coups et les scores édités. < 72 +12 1()( +22 93 +15 Golf Awards

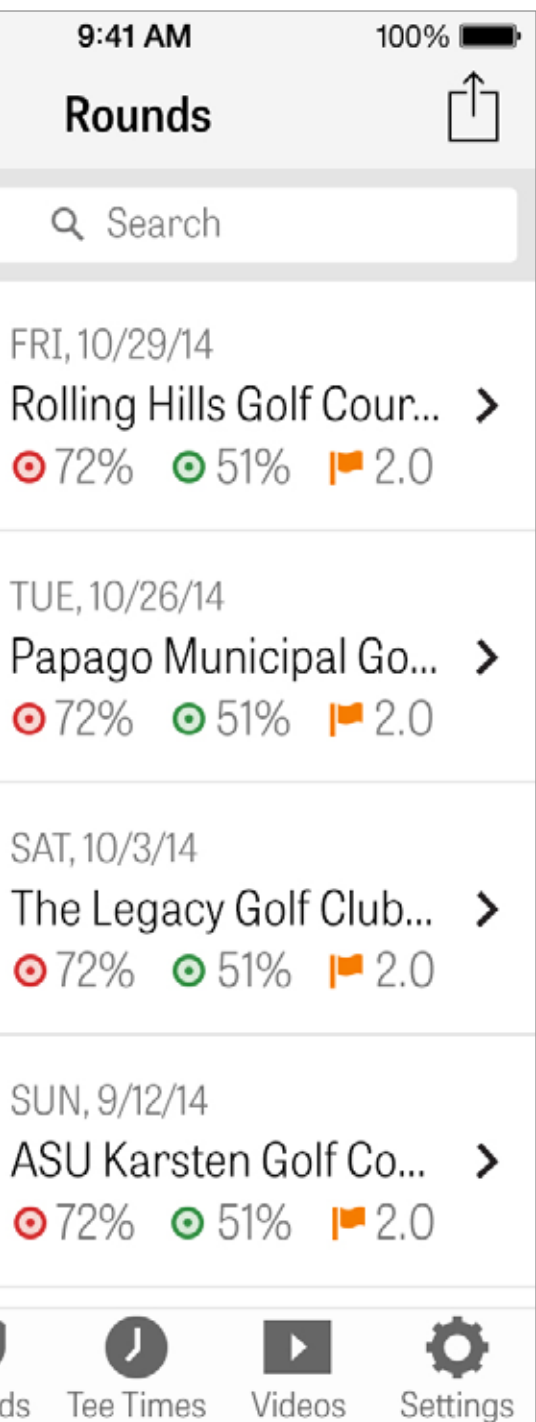

## **STATISTIQUES**

Analysez vos Fairways, Green in Regulation, putts, pars, score et statistiques de club. Cliquez sur une catégorie pour la voir en plus de détails car elle appartient à des parties spécifiques jouées. ••••• 🕾 < All Rounds **⊙**73% HIT **^ 14**% LEFT **~** 9% RIGHT 4% LONG 72% HIT Golf Awards

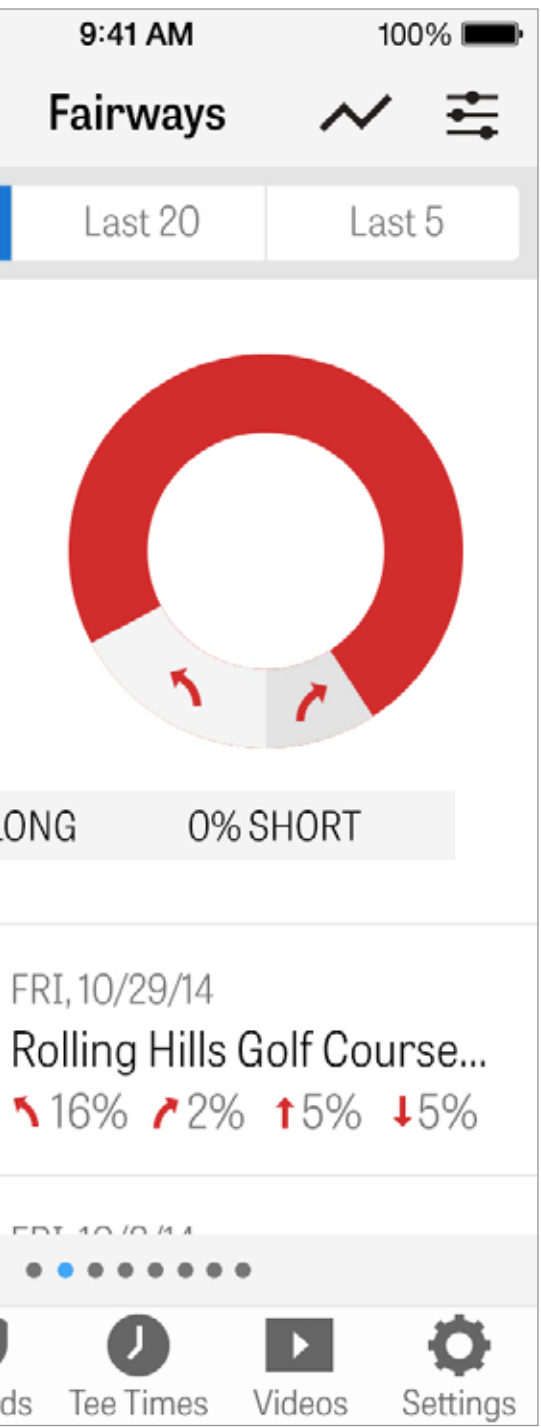

#### HANDICAP INDEX®

Les membres Pro de Golfshot peuvent relier un Numéro GHIN® existant à Golfshot. Vous pouvez publier vos scores ici ou à la fin d'une partie sur votre Handicap Index® une fois que votre numéro GHIN® est relié. Visualisez toutes vos parties publiées sur votre Handicap Index®, publiez des parties enregistrées dans Golfshot, ou publiez une partie manuellement en appuyant sur l'icône plus dans le coin supérieur droit.

\*Remarque: Le Handicap Index<sup>®</sup> s'applique seulement pour les parcours approuvés aux États-Unis

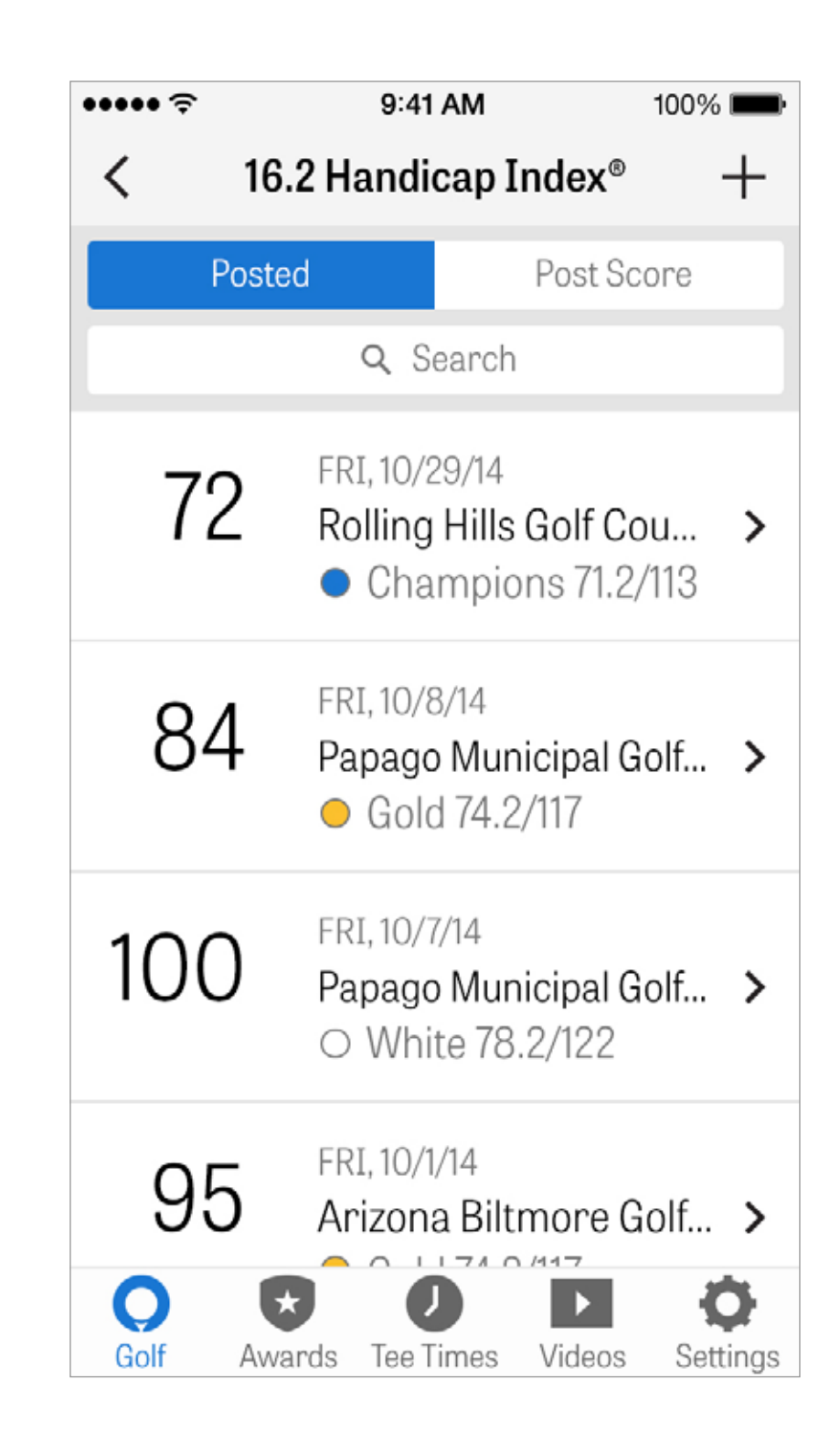

Utilisez la Fonctionnalité d'Aperçu du Parcours pour avoir une nouvelle perspective du parcours. Profitez des survols 3D de l'ensemble du parcours pour préparer vos parties et planifier chaque trou. Х

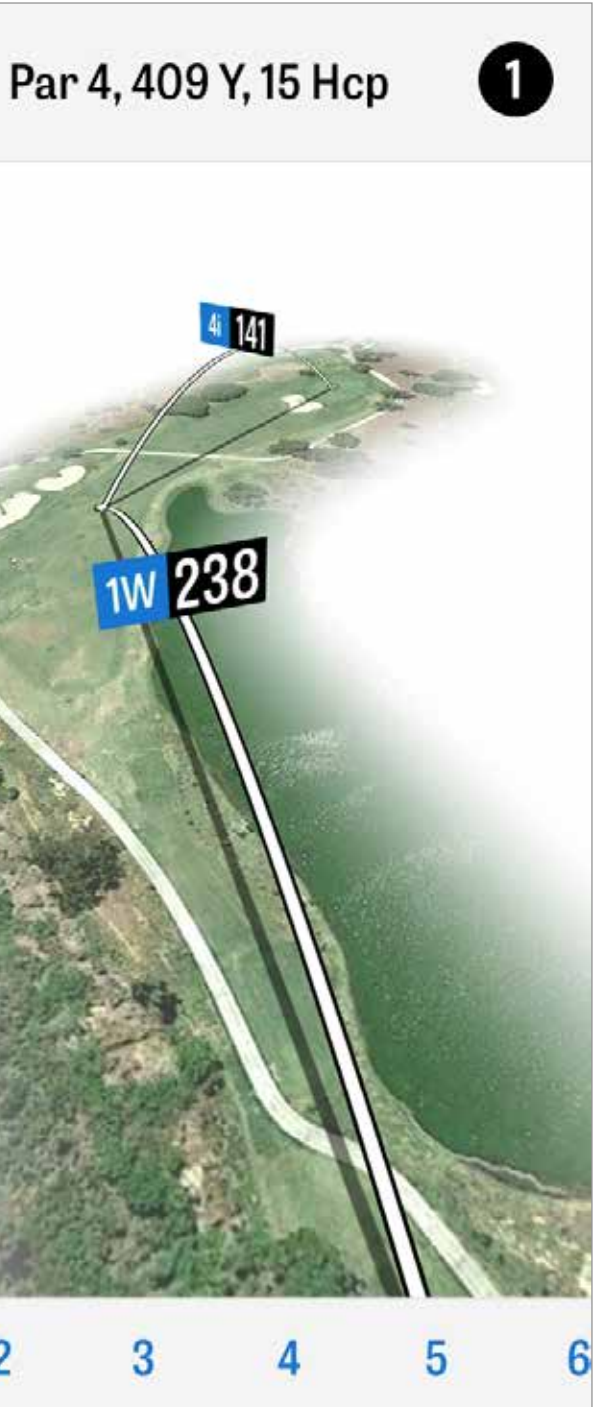

#### **TEE TIMES GOLFNOW**

Vous pouvez chercher et réserver des tee times GolfNow dans l'application avec des réductions exclusives aux membres de Golfshot. Cherchez facilement des tee times dans votre région ou sur des parcours de golf spécifiques, et récupérez vos favoris pour réserver rapidement et invitez vos amis à jouer.

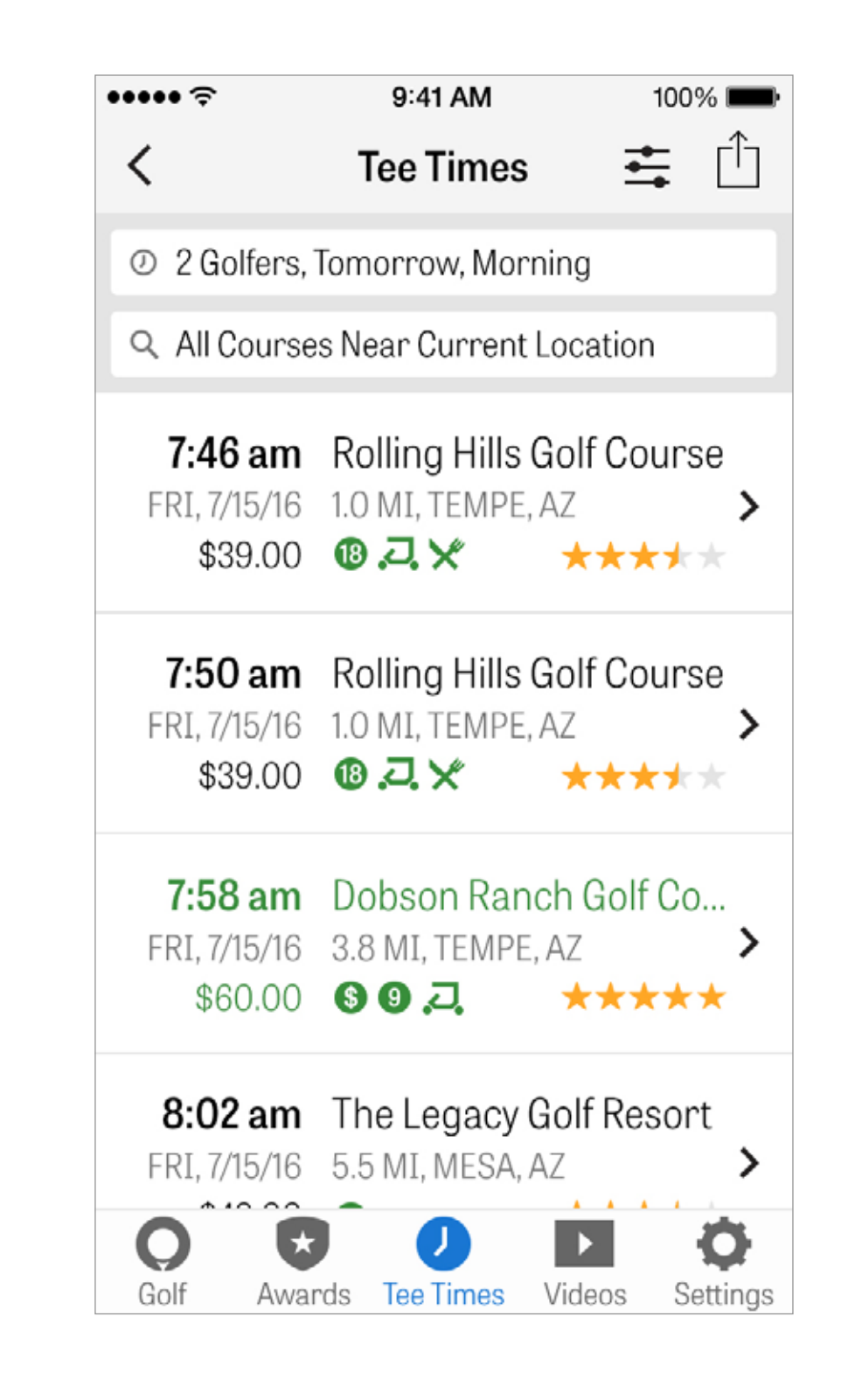

#### **APPLE WATCH®**

Synchronisez votre iPhone à votre Apple Watch et profitez des fonctionnalités de Golfshot sur votre poignet.

Ouvrez l'application Apple Watch sur votre iPhone 5 ou plus récent et sélectionnez « Démarrer le jumelage » pour connecter votre Apple Watch avec votre appareil mobile. Suivez les instructions iOS qui vous guident à travers le processus de jumelage. Les membres Pro pourront profiter des distances précises pour toutes les cibles, les obstacles et l'avant et l'arrière de chaque green, des vues aériennes GPS, de la saisie de score et du suivi des coups.

Les membres gratuits peuvent voir le par, le handicap et la distance du trou, ainsi que les distances GPS au centre du green.

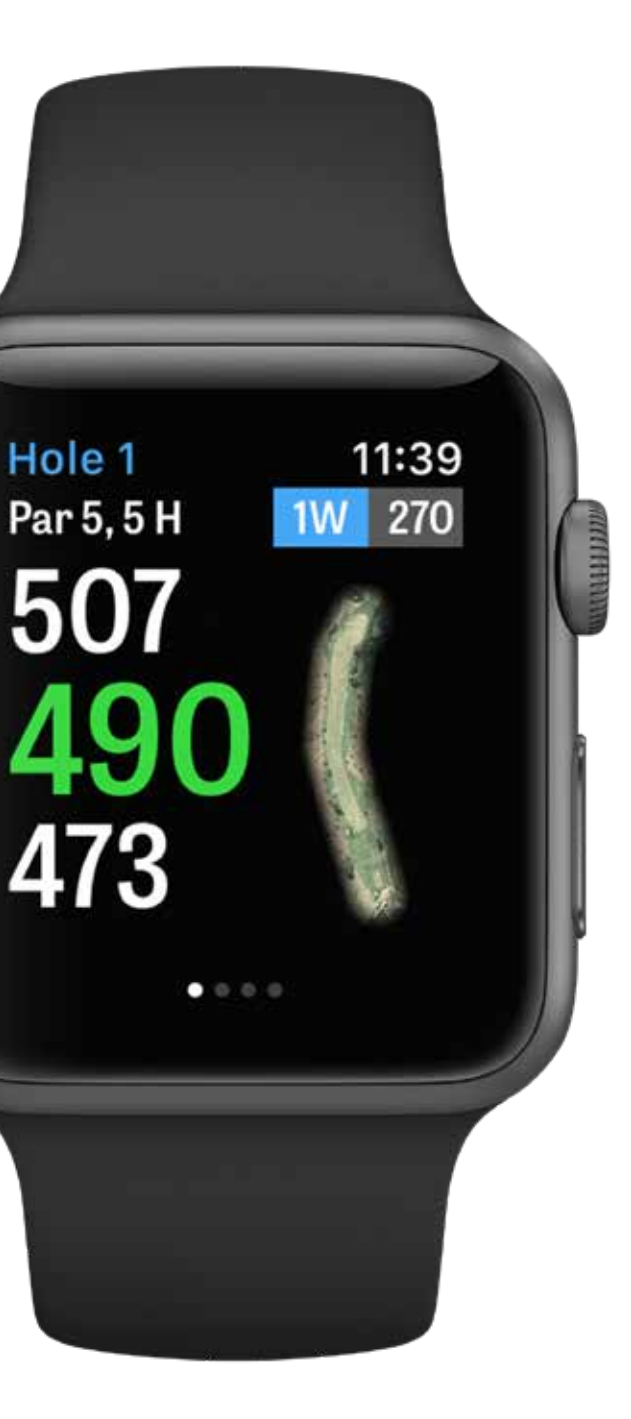

## **CARACTÉRISTIQUES DE PERFORMANCE APPLE WATCH®**

Les membres Apple Watch qui ont une montre GPS interne - Series 2 et 3 peuvent améliorer leur expérience en gardant leur montre connectée à l'iPhone via Bluetooth, tout en gardant leur iPhone dans la poche. Nous avons constaté que cela permet d'accélérer les mises à jour GPS. La désactivation du Bluetooth permettra à Golfshot de foncionner de façon autonome sur l'Apple Watch 2 et 3. C'est une option si vous souhaitez ne pas utiliser votre iPhone. Pour cette configuration, activez le mode « GPS Montre Toujours Actif » sous les réglages « GPS, Scores, Caddie » dans les paramètres de l'appli Golfshot sur l'iPhone. Cela permet au GPS de rester actif pour recevoir des mises à jours de distance plus rapidement, notez que cette connexion GPS constante entraînera un plus grand épuisement de la batterie. Désactivez « Score Apple Watch » dans les paramètres si vous préférez ne pas compter les scores sur l'Apple Watch. Désactiver ce paramètre vous fera accéder automatiquement au prochain trou lorsque vous arrivez au prochain Aire de Départ. Si « Score Apple Watch » est activé, lorsque vous finissez un trou et passez au prochain Tee, Golfshot passera automatiquement à l'écran des scores.

#### GOLFPLAN

Proposé par la vaste vidéothèque dynamique de Revolution Golf avec des experts comme Martin Chuck, Sean Foley, et Don Saladino, Golfplan vous offre une place au premier rang pour les meilleures instructions vidéo.

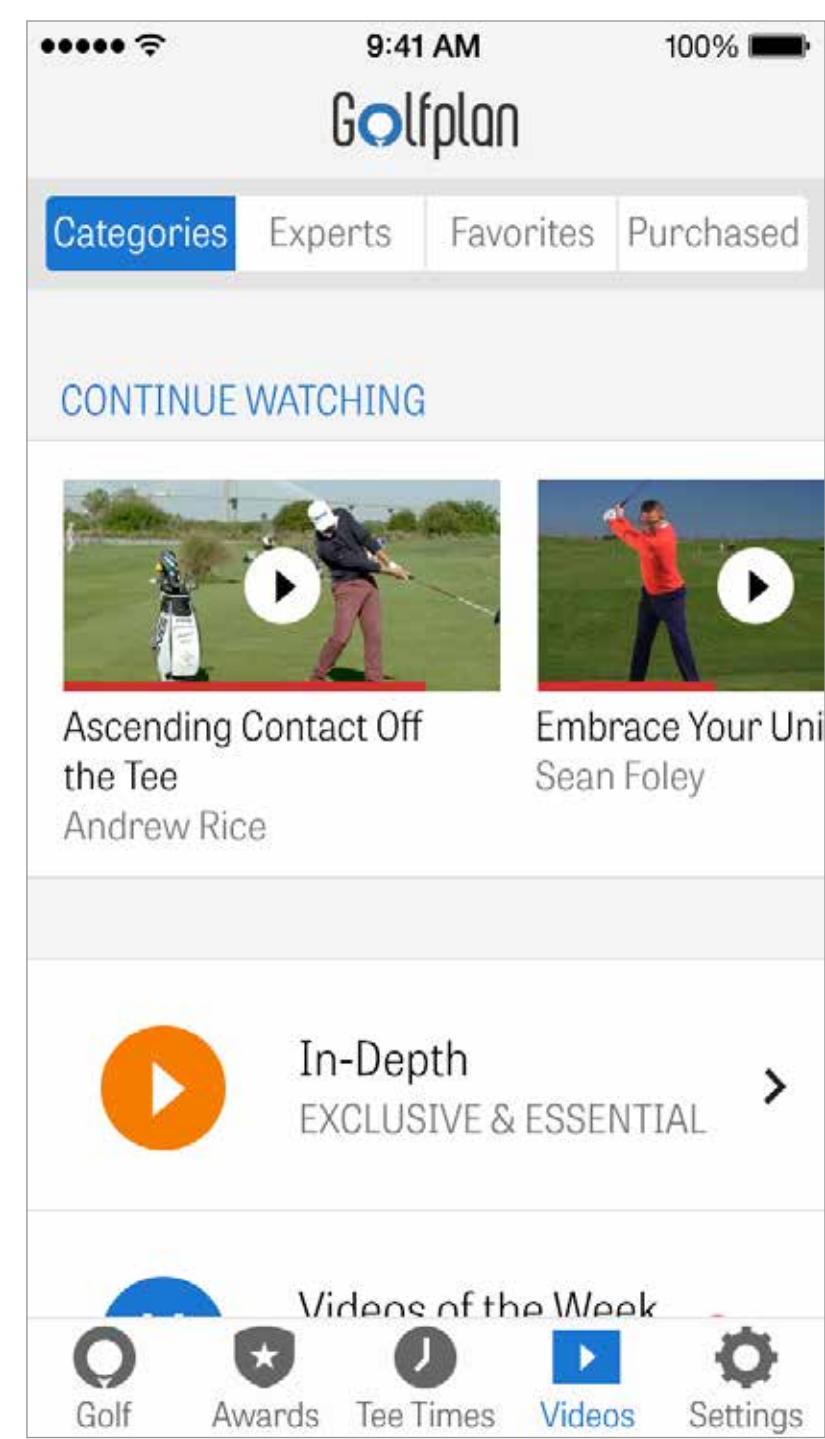

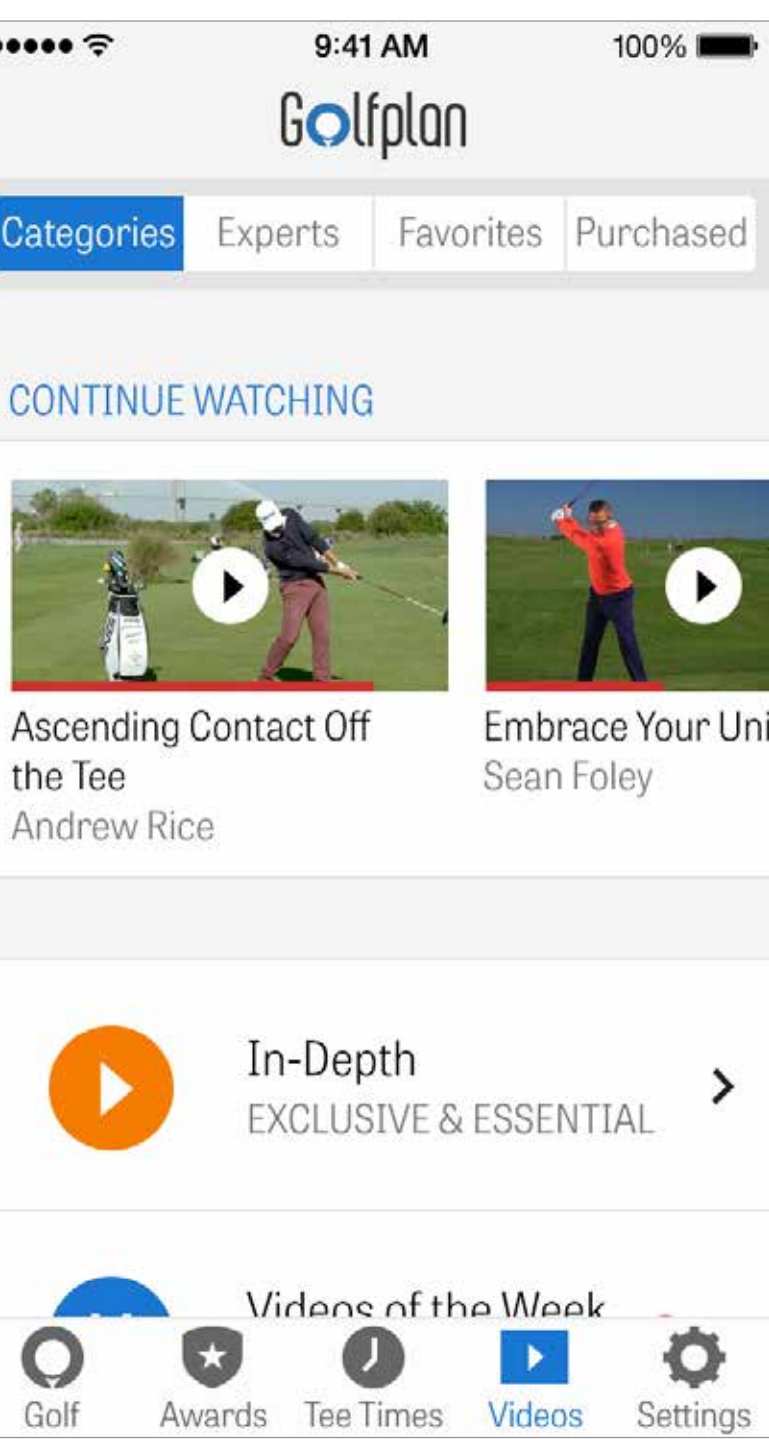

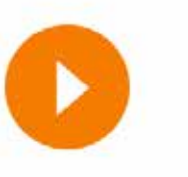

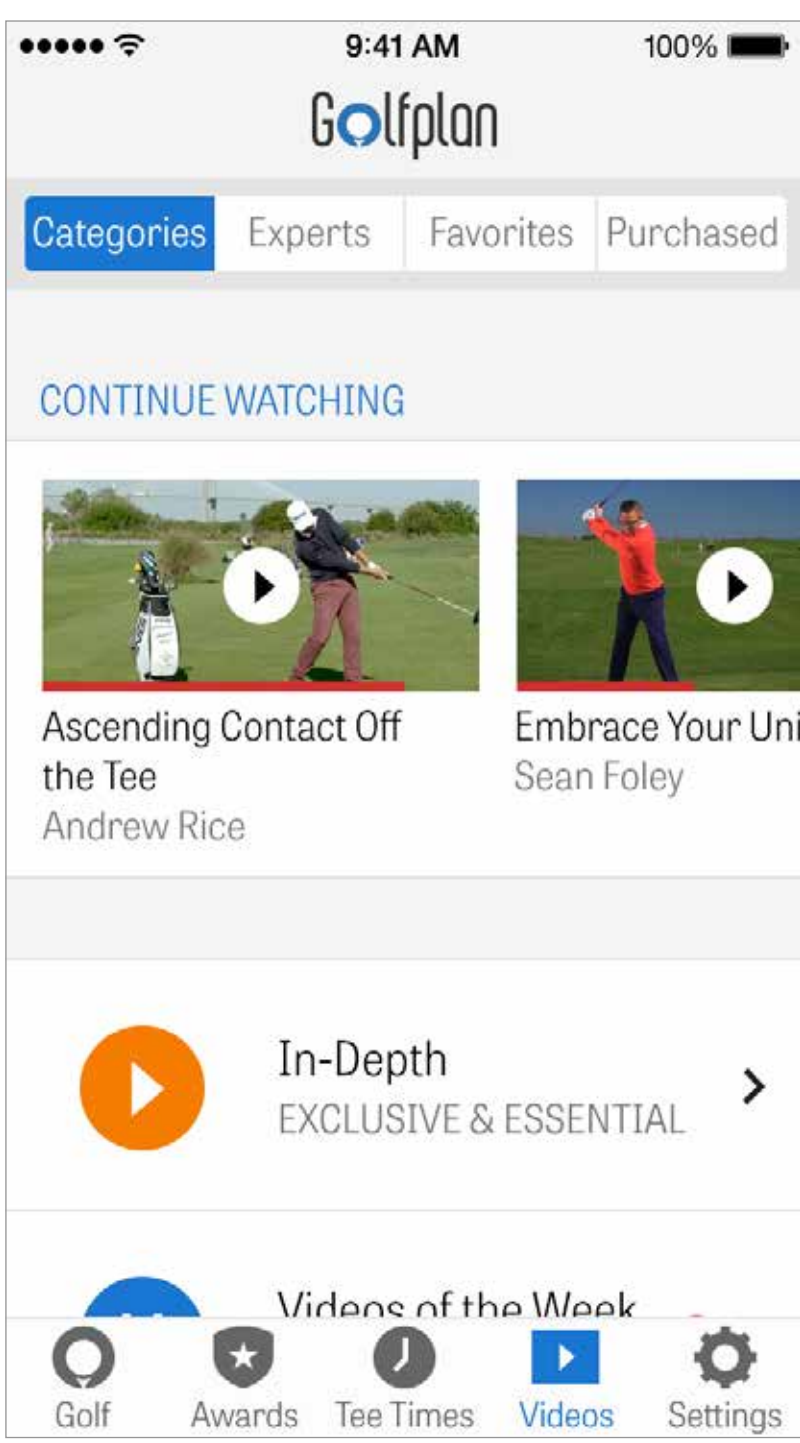

## RÉCOMPENSES

Gagnez des Récompenses pour vos réussites sur le parcours avec Golfshot. Les récompenses peuvent être gagnées en améliorant votre jeu, en enregistrant vos parties et en suivant vos coups. Partagez vos récompenses après votre partie en les publiant sur les réseaux sociaux ou en les envoyant à vos amis.

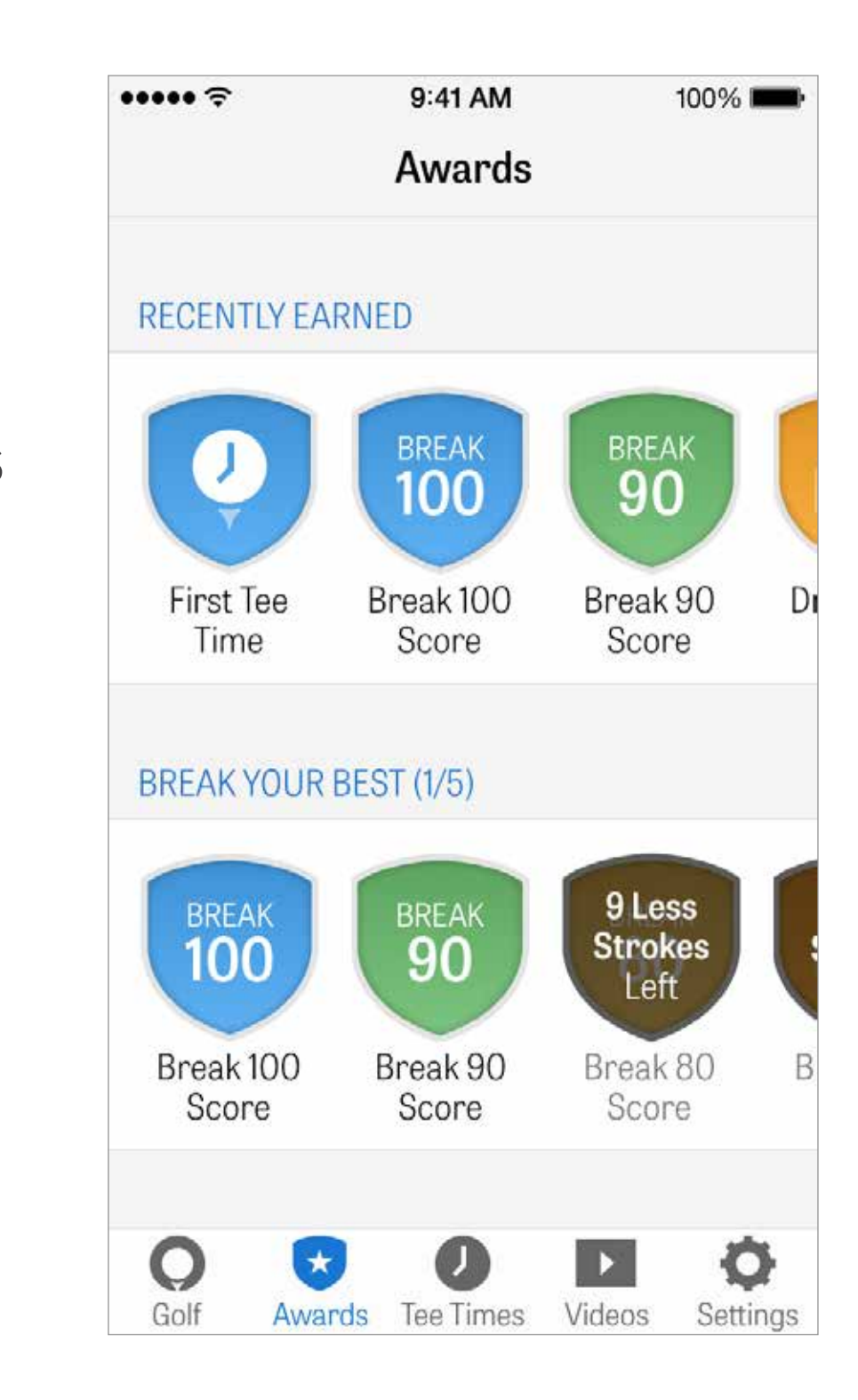

## PARAMÈTRES

**A propos & Support:** Consultez notre guide de l'utilisateur, notre FAQ, nos prix et partagez Golfshot, et parlez à notre équipe Support directement à partir de l'application.

**Équipement:** Ajoutez et gérez vos clubs actifs et à la retraite ainsi que les autres équipements.

**Compte:** Réglages de base pour toutes vos informations personnelles, comme le nom, l'adresse email, l'emplacement et la configuration de la moyenne au par

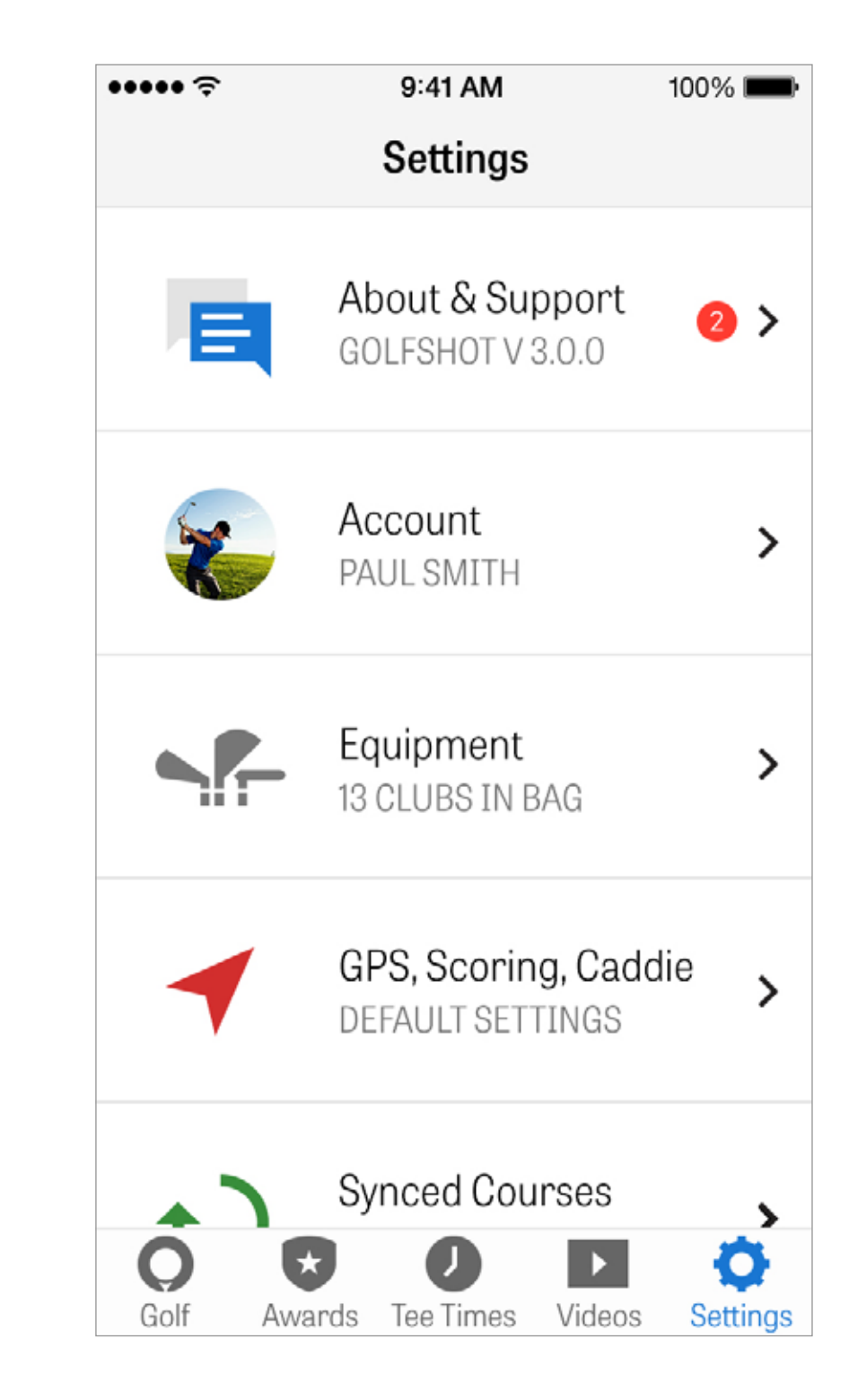

## PARAMÈTRES

**GPS, Score, Caddie:** Contient des paramètres qui affectent votre expérience sur le parcours, comme le taux de rafraîchissement du GPS, les lay-ups personnalisés, les enregistrements de statistiques et les Caddies « Agressifs », qui vous guident pour utiliser les clubs de longue distance et de couper les coins sur les trous coudés.

**Synchronisation par Région:** Téléchargez et mettez à jour les parcours sur Golfshot par pays, état ou province

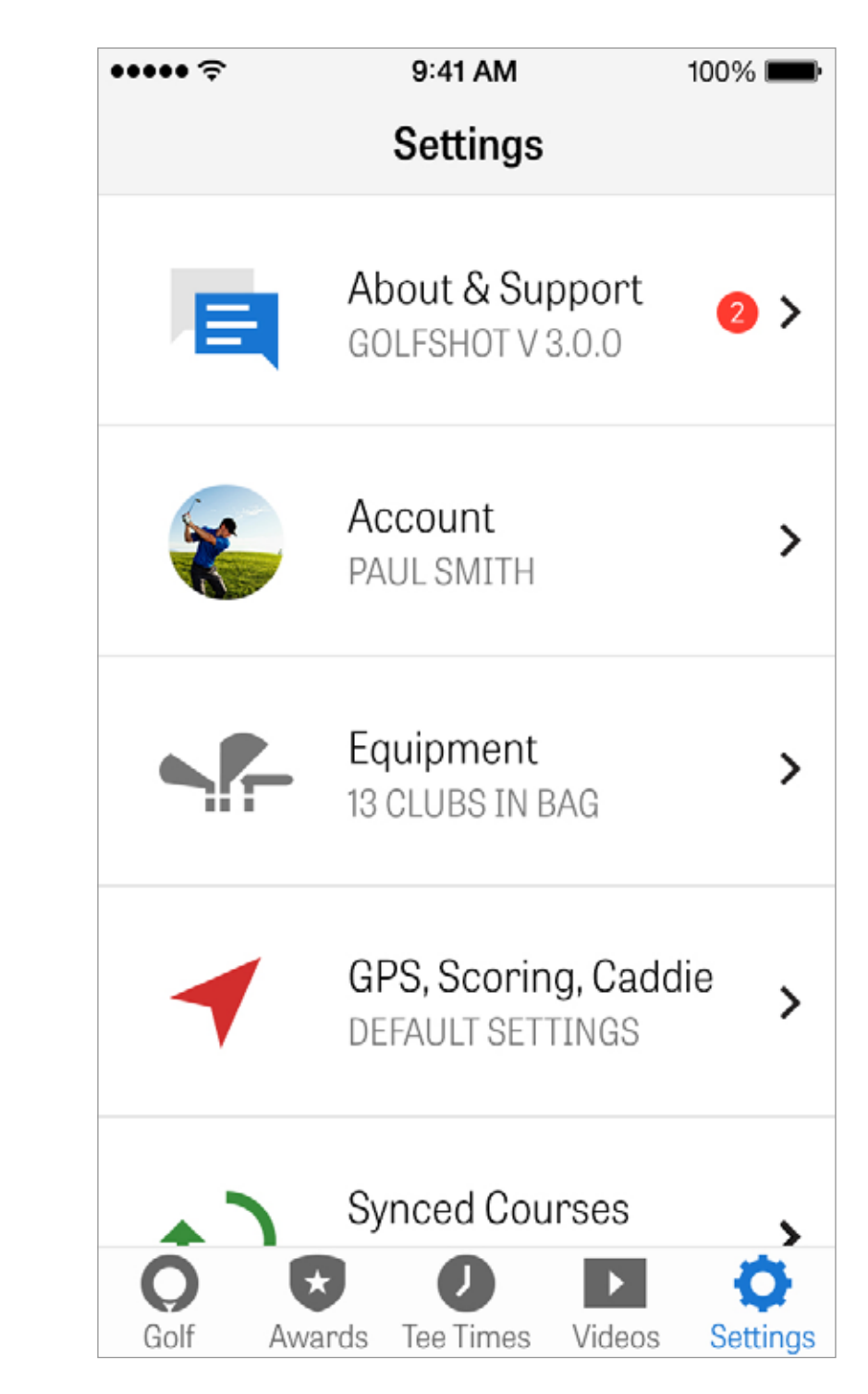

# SÉLECTIONNEZ UN COMPLEXE

Après avoir appuyé sur « Commencer une Partie » depuis l'écran d'accueil, vous serez dirigé vers l'écran Configuration de la Partie pour trouver le terrain le plus près de votre localisation. Sur l'écran d'accueil, si vous appuyez sur « Sélectionner un Terrain Différent », vous serez dirigé vers l'écran Sélectionner un Terrain. Choisissez les terrains à proximité de votre localisation, appuyez sur « Récent » pour retrouver les terrains récemment utilisés, sélectionnez « Favoris » pour choisir un parcours que vous avez enregistré dans vos favoris ou appuyez sur « Chercher » pour en chercher et en télécharger d'autres. Appuyez sur la loupe pour rechercher des parcours manuellement.

| 1                        | Sel                     |
|--------------------------|-------------------------|
|                          | JCI                     |
| Nearby                   | Rece                    |
| Rolling<br>0.4 MI, TEN   | I <b>Hills (</b><br>MPE |
| Papago N<br>1.2 MI, TEM  | luniciț<br>PE           |
| ASU Kars<br>3.5 MI, TEN  | sten Go<br>APE          |
| Golf Cour<br>7.6 MI, PHC | rse at 1<br>DENIX       |

Golf

Awards

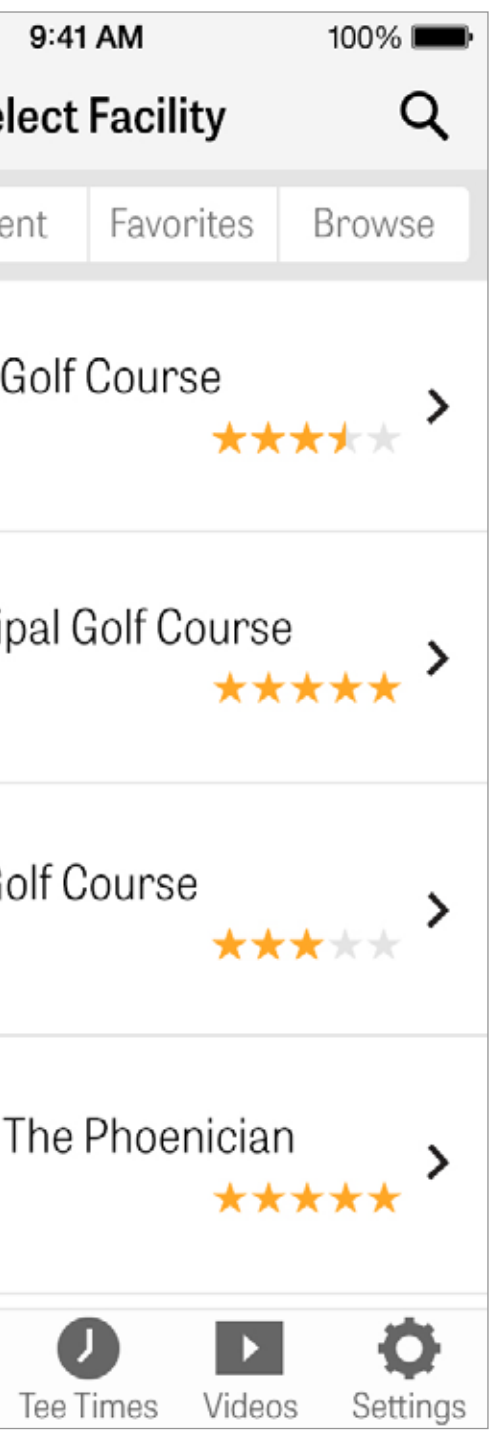

## **CONFIGURATION TOUR**

Réglez vos paramètres de partie pour activer/désactiver les Recommandations du Club, le Suivi des données Fitness, Changer le jeu ou le système de score et activer Net Scoring pour votre partie.

| K Rate   McCormick Rance   Select Different Facilit   Palm Course   Championshi   Golfers   Colfers   Paul Smith   Add Golfer   Options   Club Recommend   Calculate Net Scole   Calculate Net Scole   Awards                                                                                                    | •••••         | 7                                  |
|----------------------------------------------------------------------------------------------------|---------------|------------------------------------|
| McCormick Ranc<br>Select Different Facilit<br>Palm Course<br>Championshi<br>Golfers<br>Paul Smith<br>Add Golfer<br>Options<br>Club Recommend<br>Calculate Net Sco                                                                                                    | <             | R                                  |
| Palm Course   • Championshi   Golfers   • Paul Smith   • Add Golfer   Options   Club Recommend   Calculate Net Scol   Golf   Calculate Net Scol   Golf                                                                                                    | McC<br>Select | ormick Ranc<br>t Different Facilit |
| <ul> <li>Championshi</li> <li>Golfers</li> <li>Paul Smith</li> <li>Add Golfer</li> <li>Options</li> <li>Club Recommend</li> <li>Calculate Net Scole</li> <li>Cole Awards</li> </ul>                                                                                                    | Paln          | n Course                           |
| Golfers   Image: Second state state s | • (           | Championshi                        |
| <ul> <li>Paul Smith</li> <li>Add Golfer</li> <li>Options</li> <li>Club Recommend</li> <li>Calculate Net Score</li> <li>Golf</li> </ul>                                                                                                    | Golfe         | ers                                |
| Add Golfer     Options     Club Recommend     Calculate Net Sco     Golf     Add Golfer                                                                                                    | Ł             | Paul Smith                         |
| Options<br>Club Recommend<br>Calculate Net Sco<br>Golf                                                                                                    | +             | Add Golfer                         |
| Club Recommend<br>Calculate Net Sco<br>Golf                                                                                                    | Optio         | ons                                |
| Calculate Net Sco<br>Golf                                                                                                    | Club          | Recommend                          |
|                                                                                                    | Calc          | ulate Net Sco<br>Awards            |

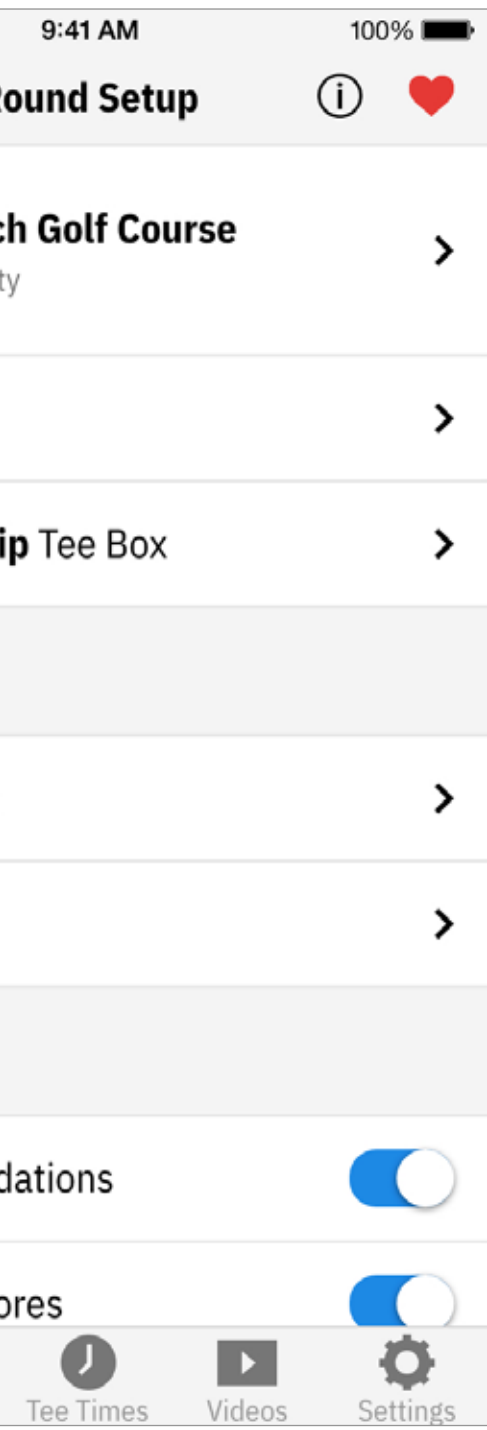

## LISTE DES TROUS

Faites défiler pour voir tous les trous et leur distance ainsi que les informations du par. Vous pouvez sélectionner n'importe quel trou pour commencer. Si vous avez déjà joué ces trous, d'autres informations apparaissent, comme le score moyen, le pourcentage de coups en fairway, le pourcentage GIR, et la moyenne de putting. Pour revenir à la Liste des Trous, appuyez simplement sur le bouton de retour ou faites glisser à gauche sur l'écran du GPS.

| ÷•••• |                                    |
|-------|------------------------------------|
| ×     | S                                  |
| ⊖ Cle | ear Water                          |
| 1     | Par 4, 23<br>4.7 <mark>100%</mark> |
| 2     | Par 5, 37                          |
| 3     | Par 5, 42                          |

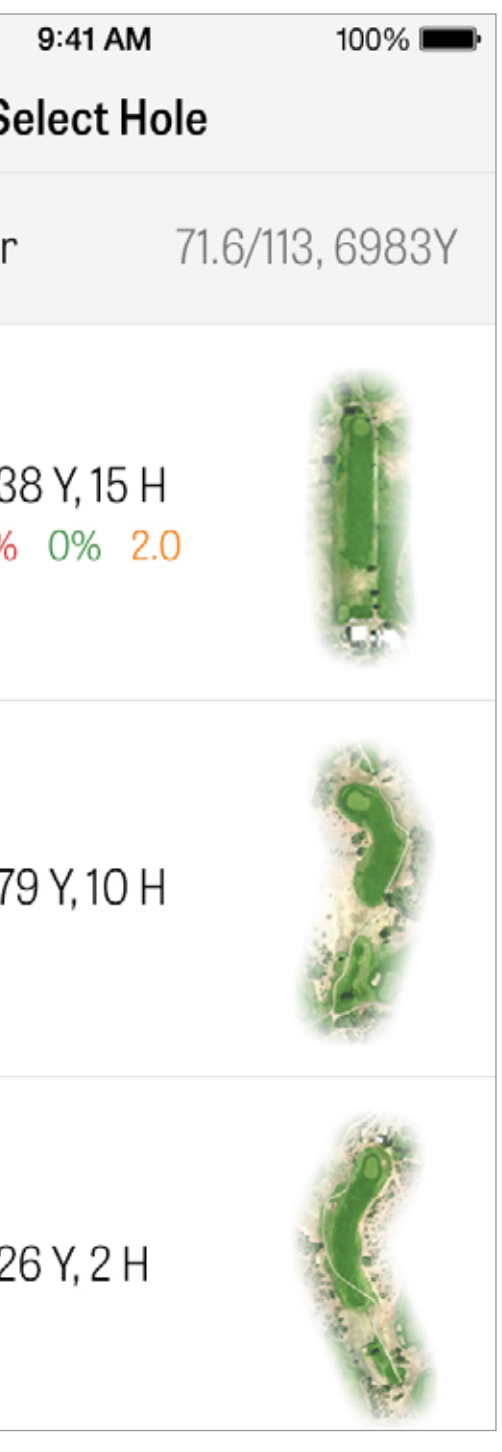

#### **ECRAN GPS**

Les distances GPS et la vue aérienne sont affichées sur le même écran. Pour les membres Pro, appuyez sur une distance ou un obstacle dans la colonne de gauche et la cible se déplacera à cet endroit. Votre club est affiché dans la boîte bleue au milieu en haut avec ses stats correspondantes sur la droite. Appuyez dessus pour en sélectionner une autre et la cible se déplacera en fonction de cette distance de club définie. La distance cible est listé dans la boîte noire en haut de l'écran avec votre club recommandé affiché dans une boîte bleue sur la gauche. Appuyez dessus pour afficher vos statistiques de club et modifier votre sélection de club. La cible se déplacera en fonction de cette distance de club définie.

...... < 1 P4 **Back Edge** 407 Center 394 **Front Edge** 386 L Bunker 223 Water Edge 181 **Cart Path** 97

AR

Preview

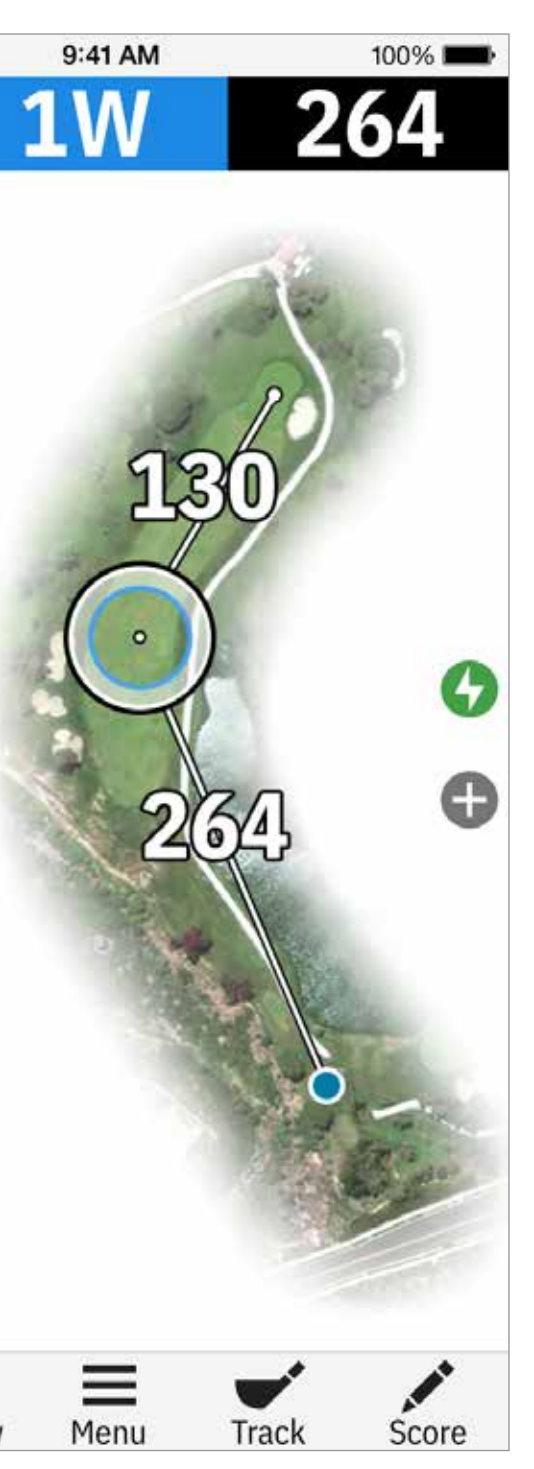

#### **ECRAN GPS**

Si vous maintenez et faites défiler la cible vers une nouvelle zone, le réglage manuel sera enclenché, et représenté par une boîte orange « Réinitialiser » qui apparaîtra dans le coin inférieur gauche.

Appuyez sur le bouton orange pour revenir aux distances automatiques. Les membres gratuites auront seulement les distances au centre du green à tout moment sans images aériennes. Les membres Pro auront les distances à l'avant et à l'arrière du green, les distances des obstacles, et la vue aérienne actuelle.

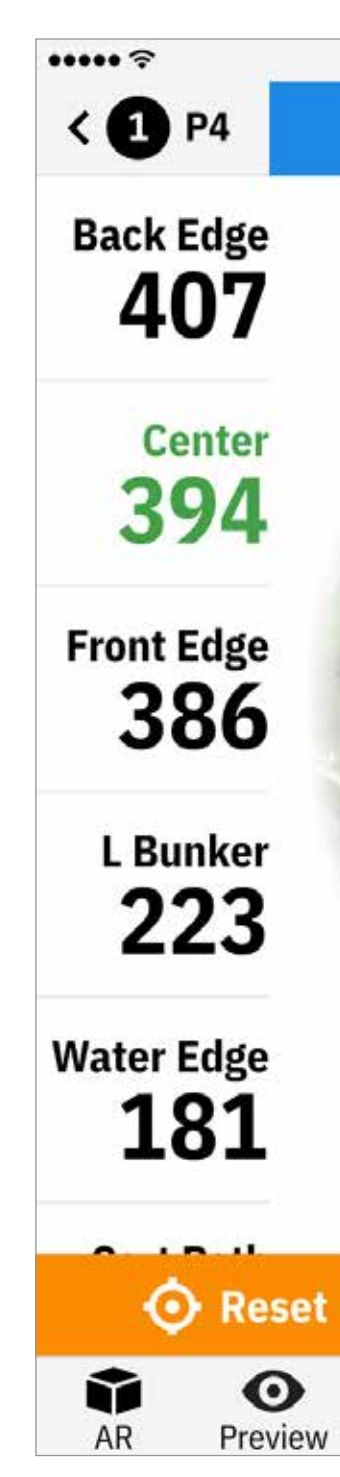

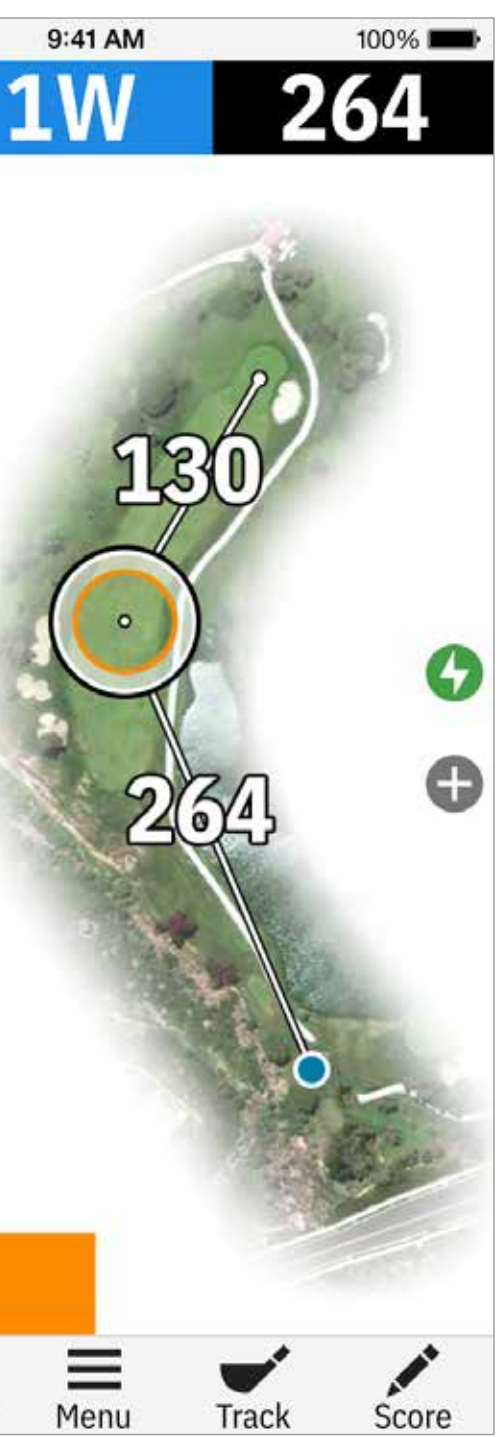

#### GOLFSCAPE

Pour accéder à Golfscape, dans l'écran GPS, appuyez sur le bouton RA en bas à gauche de l'écran. Golfscape est une fonction de réalité augmentée qui utilise la boussole et le gyroscope sur l'iPhone pour déterminer la direction du centre du green. En tant que membre Pro, vous recevrez des Layups RA, des Obstacles et des Recommandations de Club.

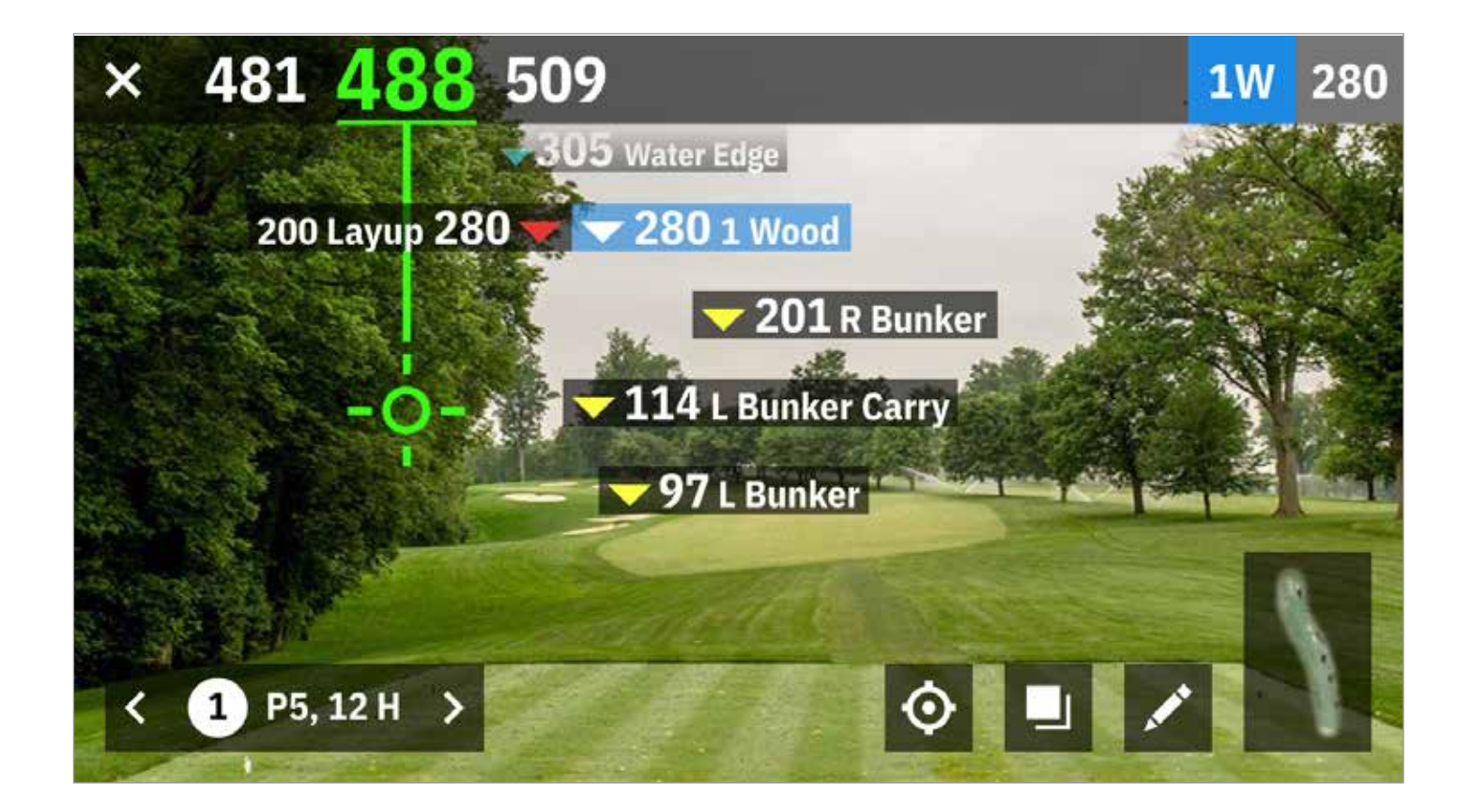

ZOOM

Pour les membres Pro et Plus, appuyez sur l'icône "+" à droite, ou appuyez deux fois sur l'image aérienne pour zoomer. La cible reste centrée lorsque vous vous rapprochez ou que vous vous éloignez du trou en zoomant.

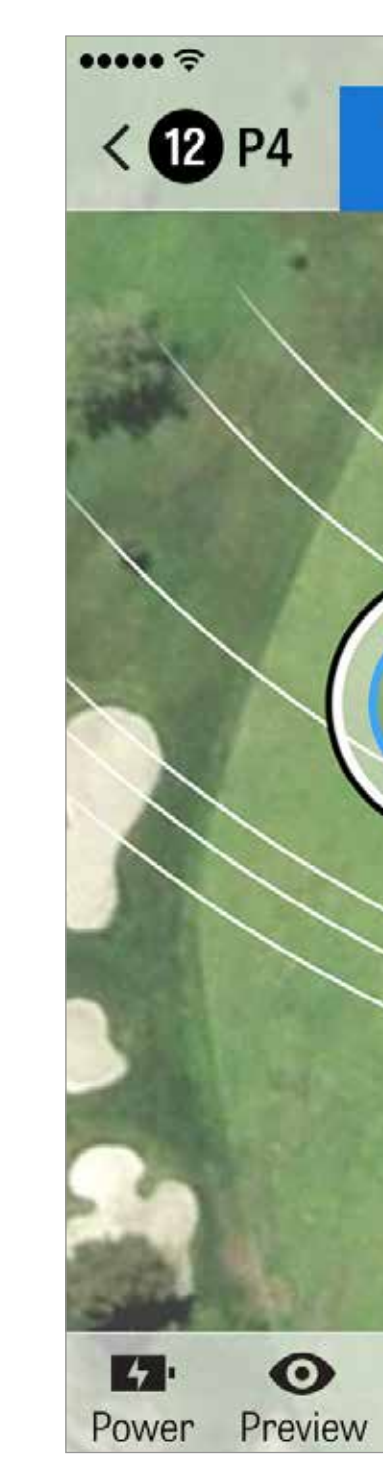

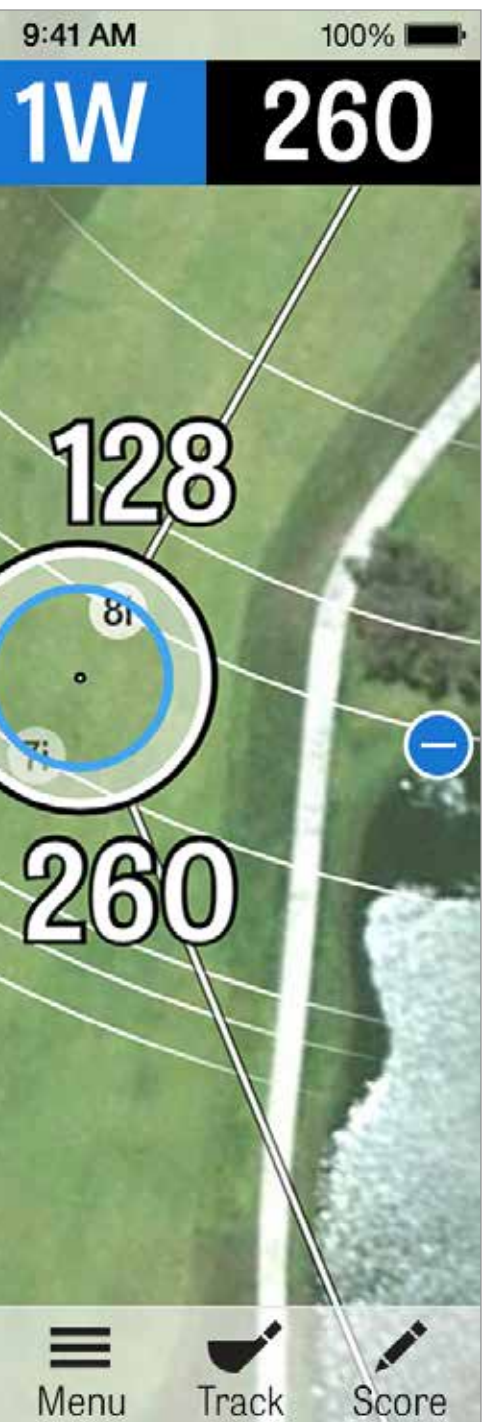

# SÉLECTIONNEZ LES CLUBS

Pour les membres Pro, appuyez sur la case club bleue en haut de l'écran du GPS pour voir les détails de votre club et sélectionner un nouveau club. Faites défiler à gauche ou à droite pour sélectionner les clubs de votre sac. Les distances moyennes, minimum et maximum sont enregistrées, ainsi que le pourcentage de cibles touchées. Appuyez sur l'icône de l'oeil dans la barre bleue pour voir ce club affiché dans la prévisualisation en 3D (voir Aperçu).

Les membres gratuits et Plus n'ont pas accès aux recommandations et à la sélection du club.

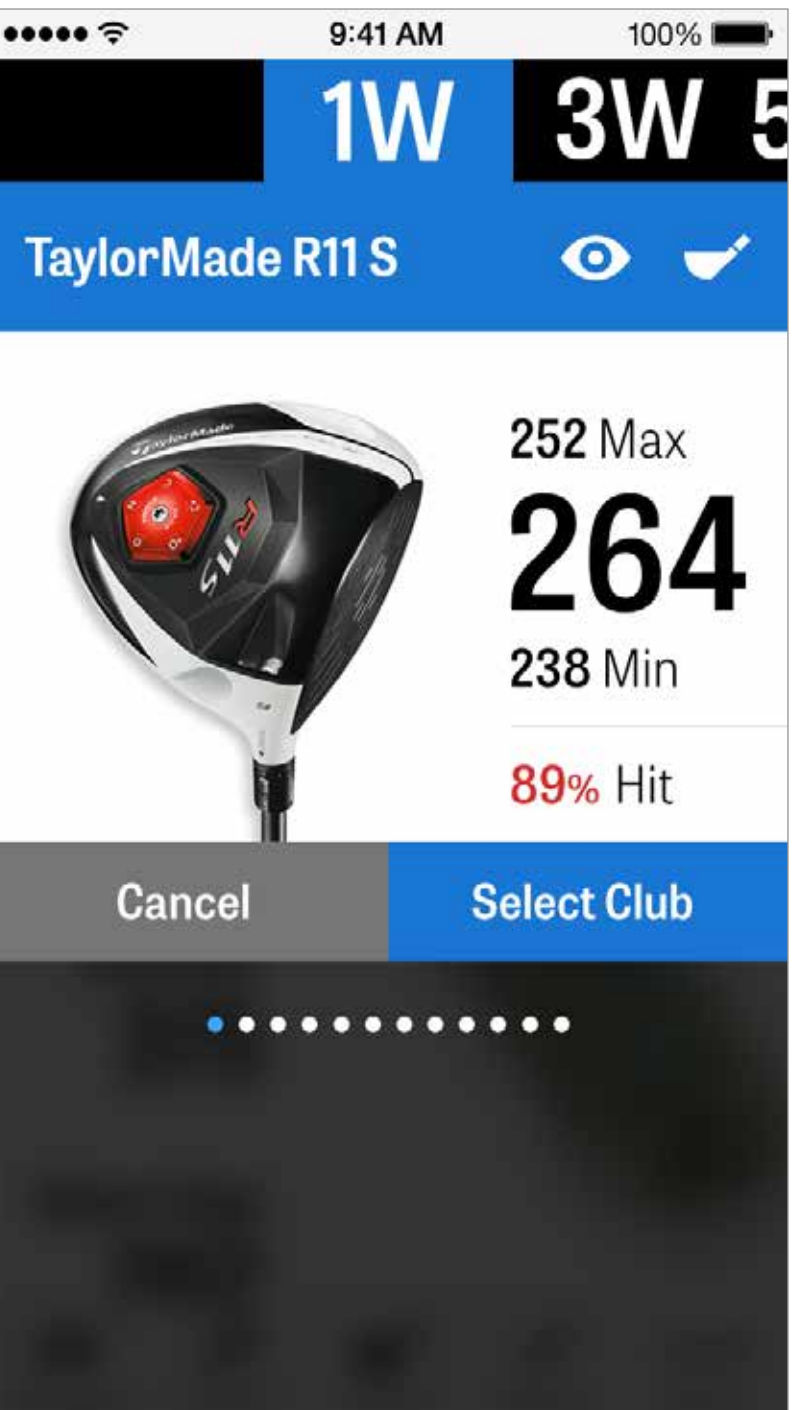

Les membres Pro obtiennent un aperçu 3D du trou. Appuyez sur l'icône « Aperçu » dans la barre inférieure. Vous pouvez aller et venir le long du trou en faisant glisser.

Lorsque vous placez manuellement l'icône de cible sur l'écran GPS et appuyez sur « Aperçu », et l'emplacement est ajusté et affiché sur l'écran de Prévisualisation. Appuyez sur l'onglet Golfeur pour afficher un aperçu à partir de votre position actuelle. Appuyez sur le bouton "X" pour revenir à l'Écran GPS.

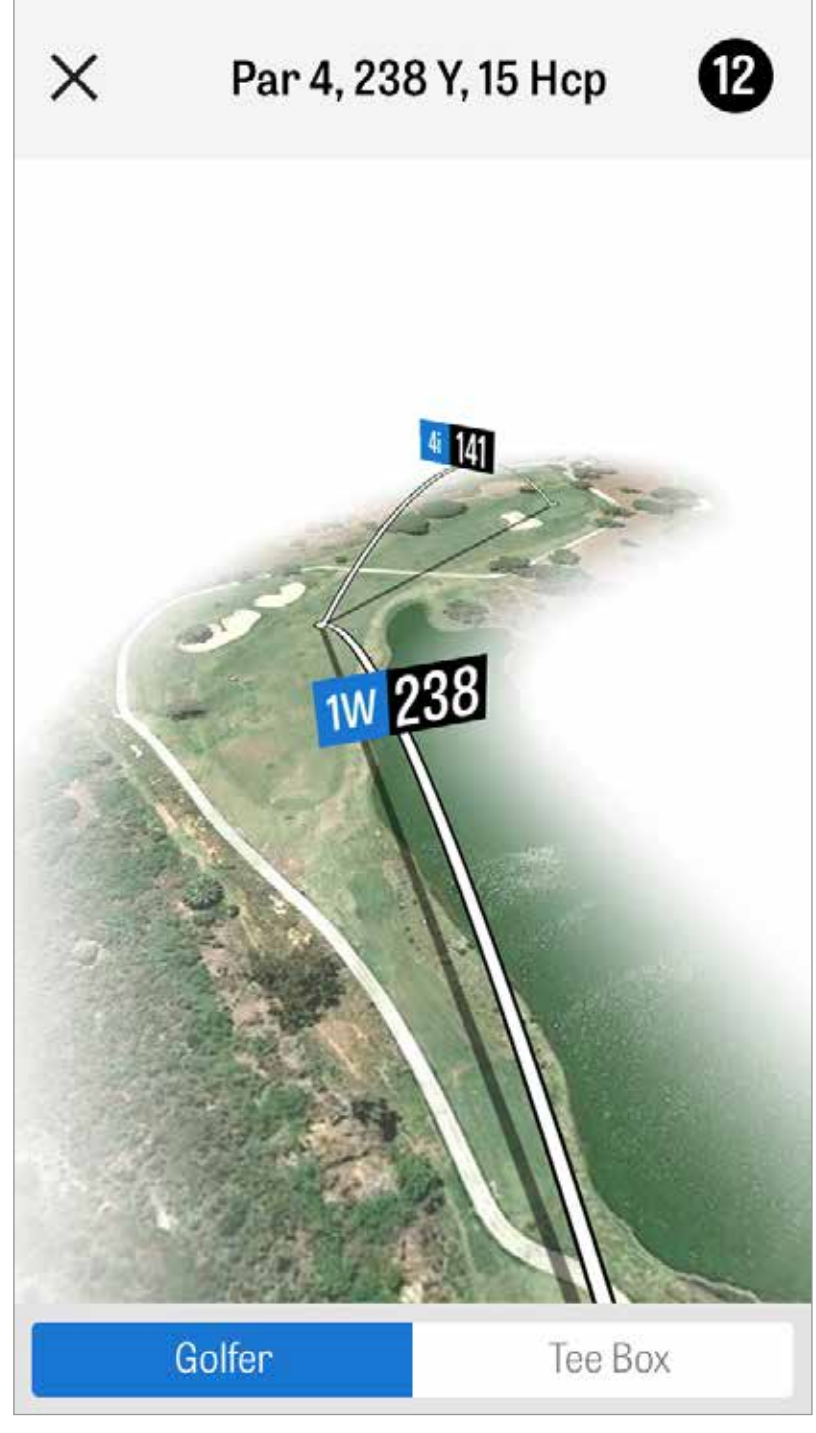

#### **SUIVI DE COUP**

Une fois que vous avez trouvé votre balle, appuyez sur « A ma balle » et vous serez redirigé vers l'écran principal de Suivi. Indiquez votre distance et le club utilisé, et si vous avez touché votre cible ou manqué à gauche / à droite / trop loin / trop court. Ensuite, appuyez sur « Enregistrer » et votre coup sera sauvegardé. Sélectionnez Coups Suivis dans le Menu de Partie pour afficher vos coups enregistrés. X Cancel

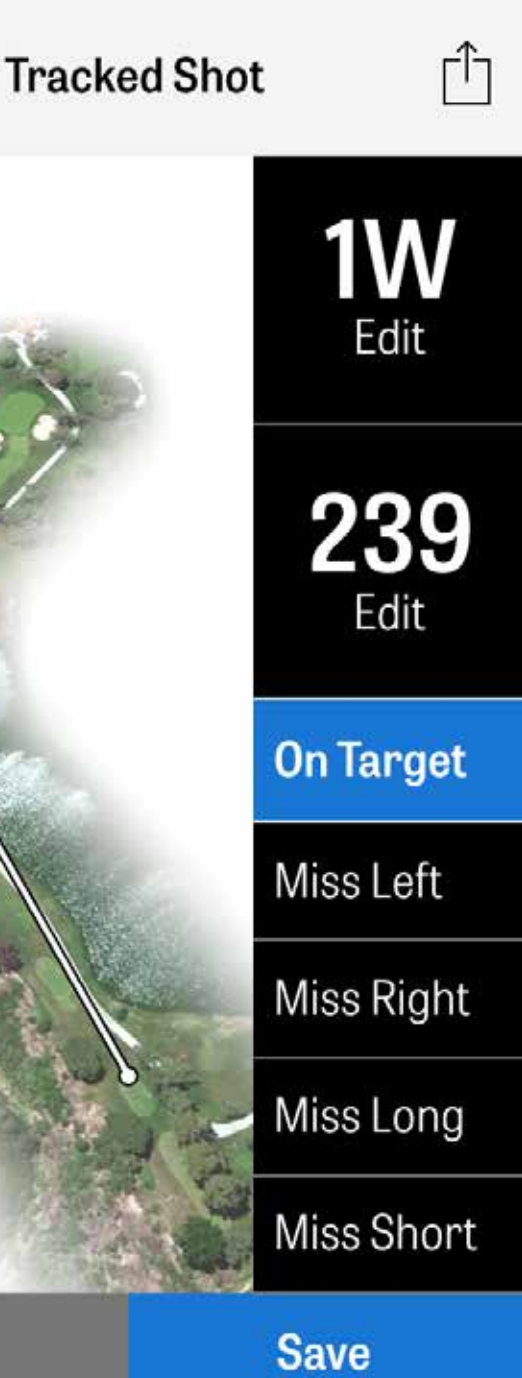

#### **MENU DE TOUR**

Appuyez sur le bouton Menu en bas de l'écran du GPS pour accéder au Menu de Partie. Ici vous pourrez voir rapidement votre fiche de score, vous rendre à d'autres trous, voir les détails de trou, changer la vue actuelle du GPS, voir les coups suivis, accéder aux données Fitness, prendre des photos, modifier les golfeurs, passer en mode Caddie Agressif, rafraichir les images GPS, envoyer des fiches de score mises à jour ou mettre fin à votre partie.

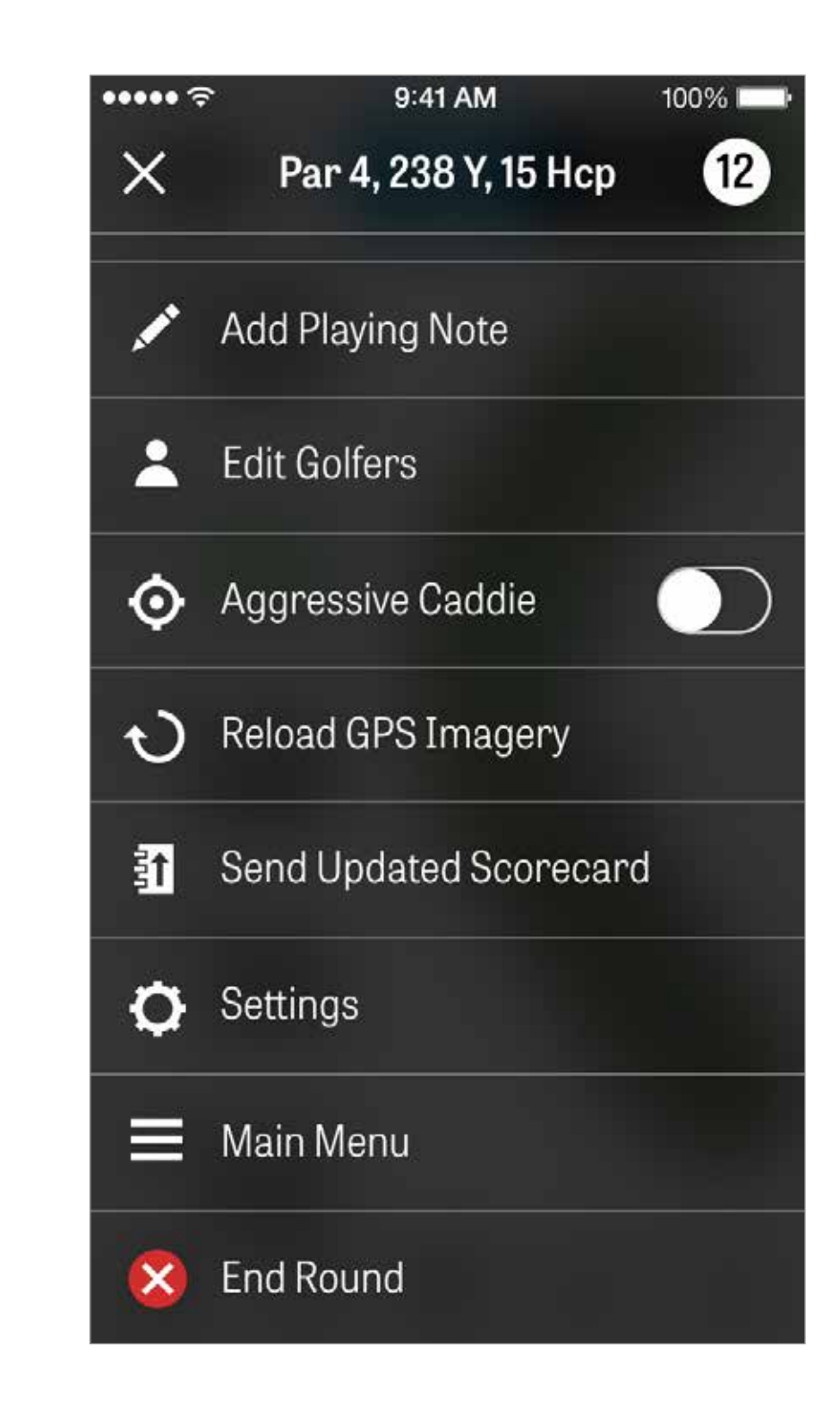

# DÉTAILS DU TROU

Consultez et comparez vos progrès statistiques pour un trou. Comparez-vous aux golfeurs avec le même handicap pour toutes les moyennes.

| •••••        |             |
|--------------|-------------|
| ×            | Hole        |
| MY AVER/     | AGES        |
| 4.7<br>SCORE | 529<br>FAIR |
| HANDICA      | ۱P          |
| 4.2<br>SCORE | 67%<br>FAIR |
| ALL GOLF     | ERS         |
| 5.1<br>score | 40<br>FAIR  |
|              |             |

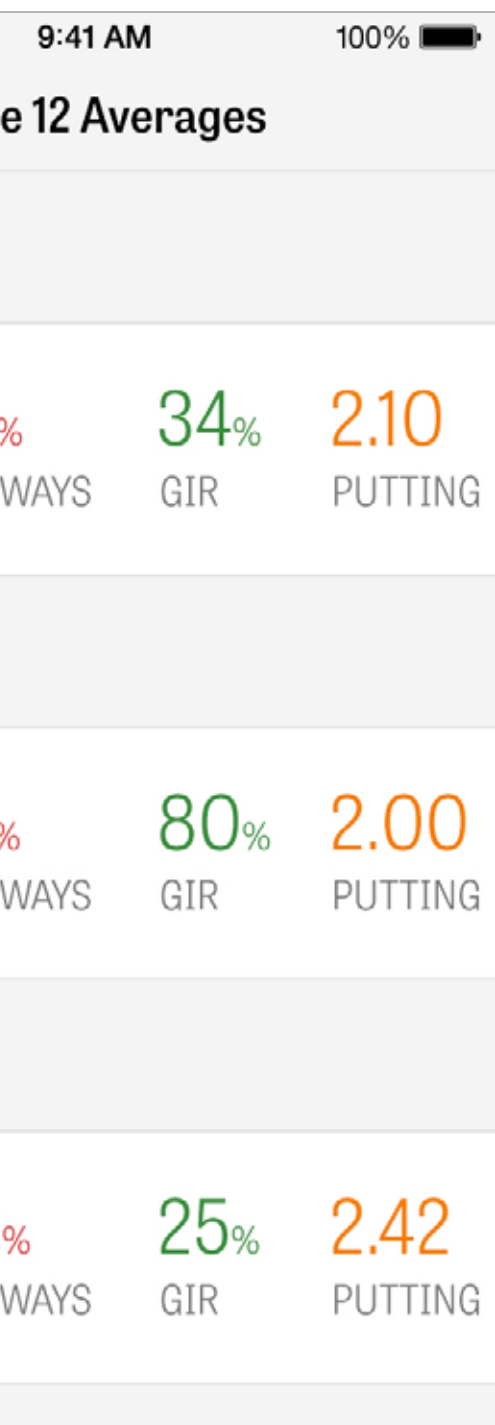

#### **SCORE**

Pour accéder au Score, appuyez sur le bouton « Score » sur l'écran du GPS.

Vous serez redirigé vers le Résumé de Score avec une liste de tous les golfeurs qui jouent actuellement sur votre partie. Appuyez sur le nom des golfeurs ou sur l'icône crayon pour saisir un score. Après avoir entré le score d'un golfeur, vous serez ramené à l'écran Résumé de Score avec une barre grise sous le golfeur principal qui affiche une moyenne rapide des stats pour ce trou particulier.

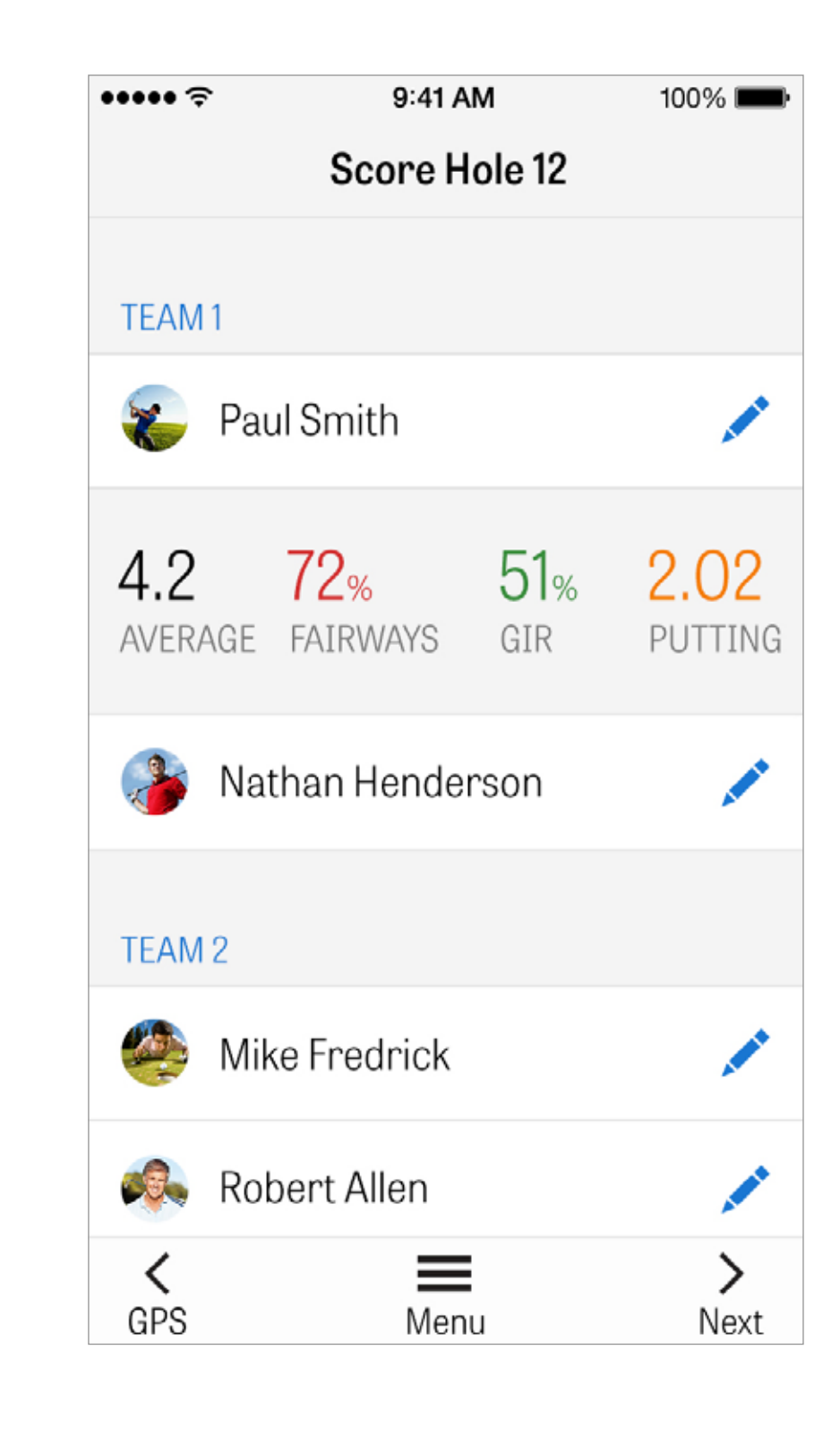

#### SCORE

Dans Saisie de Score, vous pouvez ajuster le score brut, les putts pris, les clubs de démarrage, les coups de fairway, les coups dans le sable, et toutes les pénalités pour vous et vos golfeurs secondaires. Pour les autres golfeurs de votre partie, vous ne pouvez saisir que le score et les putts par défaut. Pour enregistrer leurs statistiques complètes vous devez vous assurer que le Journal de Statistiques et le Journal de Putts soient activés pour les golfeurs secondaires dans les Paramètres.

Une fois vos informations de score saisies, appuyez sur le bouton bleu « Enregistrer » et votre score sera sauvegardé.

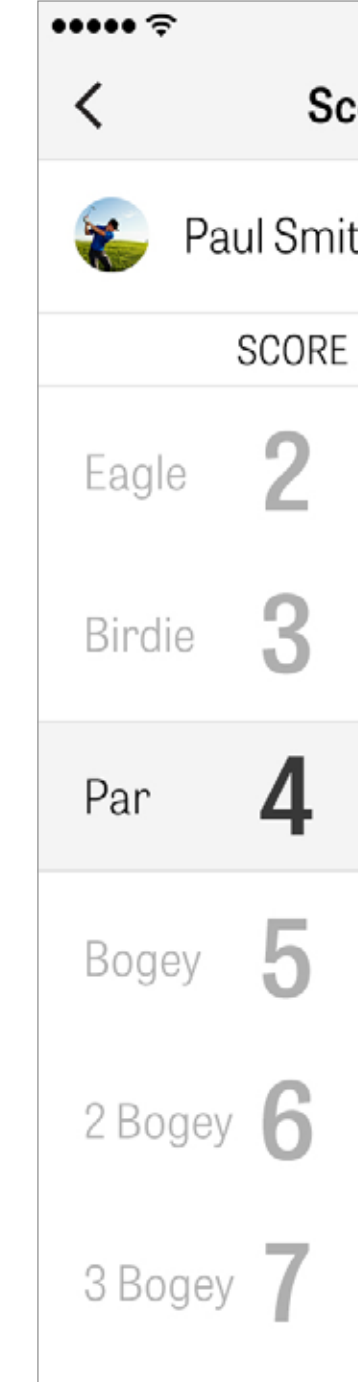

| 9  | 41 AM    | 100%       | 6 <b></b> |
|----|----------|------------|-----------|
| or | e Hole 1 | 2          |           |
| th |          | s          | ave       |
|    | PUTTS    | TEE CLUB   | FAIR      |
|    | 0        |            | 1         |
|    | 1        |            |           |
|    | 2        | 1W         | C         |
|    | 3        | 3W         | -         |
|    | 4        | 5W         |           |
|    |          | <b>3</b> i |           |
|    |          |            |           |

#### SCORE

Cliquez sur le nom d'un golfeur pour voir leurs statistiques complètes et cliquez à nouveau pour retourner à la liste des golfeurs.

| ➤ Rolling Hills Golf Course -<br>Blue Tees - 72.3/113 | Link    | S |   |   |   |   |         |   |         | ſ   |
|-------------------------------------------------------|---------|---|---|---|---|---|---------|---|---------|-----|
|                                                       | 1       | 2 | 3 | 4 | 5 | 6 | 7       | 8 | 9       | OUT |
| Nathan Handarson                                      | 5       | 4 | 5 | 3 | 5 | 3 | 3       | 6 | 4       | 39  |
| Nathan Hender Son                                     | 5       | 4 | 3 | 2 | 6 | 3 | 2       | 3 | 4       | 32  |
| PAR                                                   | 5       | 4 | 4 | 4 | 4 | 4 | 3       | 5 | 3       | 36  |
| PUTTS                                                 | 2       | 2 | 3 | 1 | 2 | 1 | 2       | 3 | 2       | 19  |
| FAIRWAYS                                              | $\odot$ | 0 | 5 | 0 | 7 | 1 |         | 5 |         | 60% |
| GIR                                                   | $\odot$ | 0 | 0 | 0 | 0 | 0 | $\odot$ | 0 | $\odot$ | 82% |
| SAND SHOTS                                            |         |   | 1 |   | 1 |   |         | 1 |         | 3   |
| PENALTY STROKES                                       |         |   | 1 |   |   |   |         |   |         | 1   |

## **ECONOMIE DE BATTERIE**

Pour tirer le meilleur parti de votre batterie, suivez ces conseils :

- 1. Chargez-la complètement avant chaque partie
- 2. Éteignez le Wi-Fi et le Bluetooth
- 3. Réduisez la luminosité de l'écran
- 4. Utilisez le mode Economie d'énergie entre chaque coup

••••• <del>?</del>

4:08 PACE OF PLAY

> 388 CALORIES

Fitness data is synced to the Health app.

9:41 AM

100%

#### **Power Save Mode**

**GPS** Active

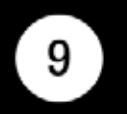

#### Par 4, 238 Y, 15 H

#### 10,642 STEPS

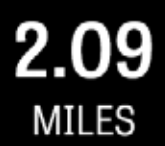

#### Dismiss

## **RESSOURCES DE SUPPORT**

Golfshot fournit un système de commentaires et un support dans l'application pour des temps de réponse plus rapides lorsque vous êtes sur un parcours.

Allez dans Paramètres > À propos & Support > Envoyez des Commentaires

| <ul> <li>About</li> <li>Send Us Feedba</li> <li>LEARN ABOUT GO</li> <li>Tutorial Videos</li> <li>User Guide</li> </ul> |
|----------------------------------------------------------------------------------------------------|
| Send Us Feedba                                                                                                    |
| LEARN ABOUT GO<br>Tutorial Videos<br>User Guide                                                                        |
| Tutorial Videos<br>User Guide                                                                                          |
| User Guide                                                                                                    |
|                                                                                                    |
| FAQs                                                                                                    |
| HOW ARE WE DOI                                                                                                    |
| Rate Golfshot                                                                                                    |
| Golf Awards                                                                                                    |

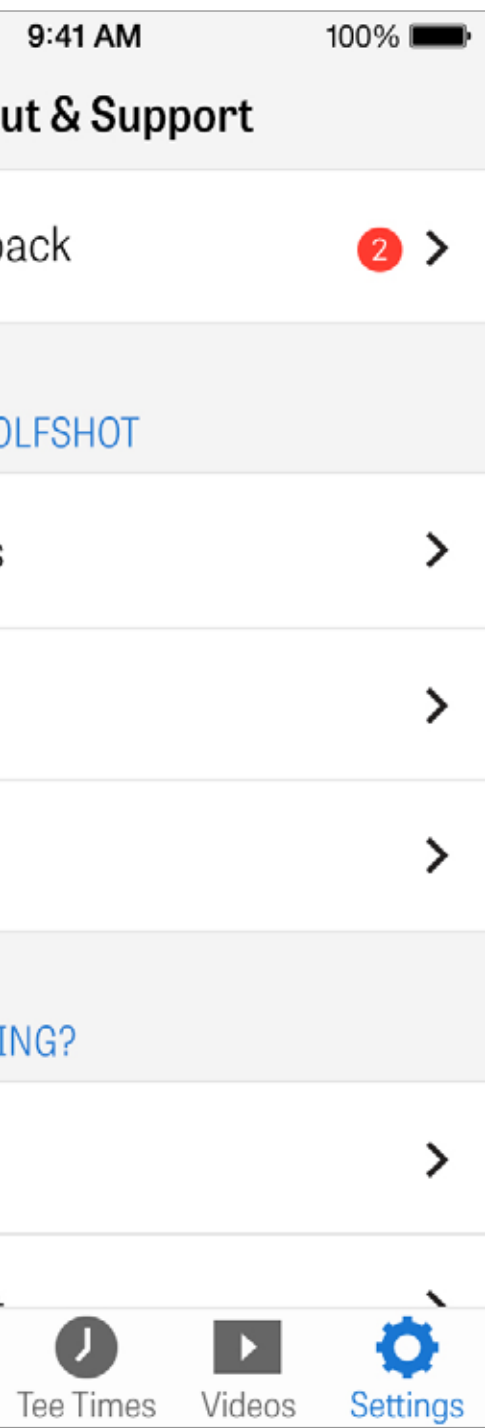